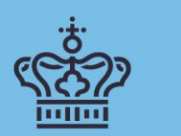

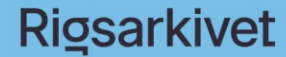

Danmarks hukommelse

# Guide on Creating an Information Package with Statistical Data from Spreadsheets and CSV Files

Guide on creating an information package containing research data from spreadsheets and CSV files that comply with the provisions on Schedule 9 of the Executive Order on Information Packages.

The Danish National Archives, July 2020 Version 1.0

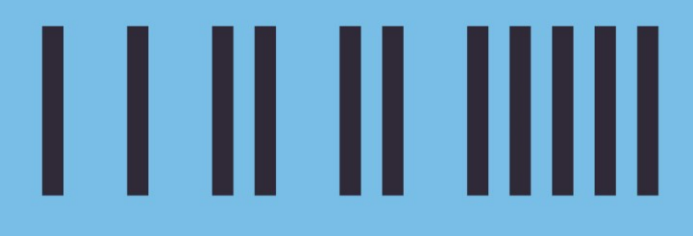

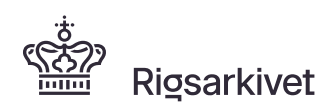

Side: 1/26

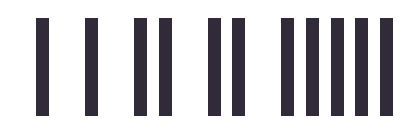

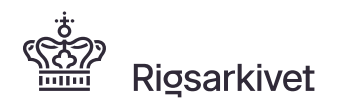

# Guide on Creating an Information Package with Statistical Data from Spreadsheets and CSV Files

# Indhold

| Guide<br>CSV F | Guide on Creating an Information Package with Statistical Data from Spreadsheets and CSV Files0 |    |  |  |  |  |
|----------------|-------------------------------------------------------------------------------------------------|----|--|--|--|--|
| 0. Hov         | v to read this guide                                                                            | 3  |  |  |  |  |
| Α.             | Guide's target audience and an application                                                      | 3  |  |  |  |  |
| В.             | Other guides                                                                                    | 3  |  |  |  |  |
| C.             | Law and legislation                                                                             | 4  |  |  |  |  |
| D.             | Definitions                                                                                     |    |  |  |  |  |
| 1.             | What is an information package?                                                                 | 5  |  |  |  |  |
| 2.             | How to manually create an information package                                                   | 5  |  |  |  |  |
| Α.             | Check list - steps before creating the information package                                      | 6  |  |  |  |  |
| В.             | Information package contents                                                                    | 11 |  |  |  |  |
| C.             | Create the information package folder structure                                                 | 12 |  |  |  |  |
| D.             | Place the index files in the information package'                                               | 13 |  |  |  |  |
| Ε.             | Place the context documents in the information package                                          |    |  |  |  |  |
| F.             | Create sub-folders within the Data folder                                                       | 17 |  |  |  |  |
| G.             | Extract data from the spreadsheet to a data file (.csv)                                         | 18 |  |  |  |  |
| Η.             | Make sure that extracting data to CSV file occurs without errors                                | 19 |  |  |  |  |
| I.             | Create the metadata file (.txt)                                                                 | 19 |  |  |  |  |
| J.             | Place the data and the metadata files in the information package                                | 20 |  |  |  |  |
| 3.             | Submission of CSV file as information package                                                   | 22 |  |  |  |  |
| 4. Hov         | v to test the information package                                                               | 22 |  |  |  |  |
| Tes            | st status and correction of errors in test log                                                  | 24 |  |  |  |  |
| Htr            | nl version of test log with guide                                                               | 25 |  |  |  |  |
| 5. Sup         | port in the National Archives                                                                   | 26 |  |  |  |  |

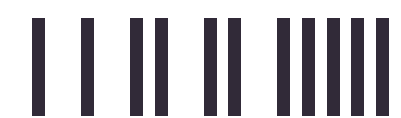

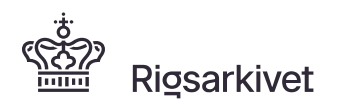

### 0. How to read this guide

Public authorities, including research institutions, are obliged to provide a copy of data and documents of preservation-worthy research data. If the research data to be delivered is from statistical files or similar (e.g. spreadsheets), the submission format is called an information package. State authorities must submit to the National Archives. Municipalities and regions can choose whether to submit data to the National Archives or set up their own archives.

The National Archives has laid down several provisions for an information package for the preservation and future use of data. All authorities must comply with them when submitting to the National Archives. These provisions are described in the Danish National Archives' Executive Order on Information Packages, Schedule 9: Information package for certain types of research data.

The National Archives has developed the ASTA (Aflevering af Statistikfiler Til Arkiv – translation: Submission of Statistical data to the Archives) program to create and test an information package. ASTA can only be used to extract data from statistical files such as SAS, Stata and SPSS to an information package. However, data used for statistical analysis can also be found in other formats (e.g. spreadsheets or CSV files) that are extracted from other programs.

This guide describes how to create an information package if your preservation worthy statistical data is found in a spreadsheet or a CSV file.

#### A. Guide's target audience and an application

This guide is aimed at those who need to provide statistical data from spreadsheets and CSV files in the form of an information package. It can, for instance, be the institution's data manager, IT department, the researcher himself or an external IT supplier.

#### B. Other guides

In addition to this guide, the Danish National Archives has prepared other guides that that are relevant to the production and submission of information packages:

- Quick guide for the production and testing of an information package with ASTA
- Guide to Schedule 9, in the Executive Order on Information Packages
- Guide to the program Skab ArchiveIndex
- Guide to the program Skab ContextDocumentationIndex
- Guide to converting to TIFF format
- UTF-8 Guide
- Sample information package with statistical data FD.18005

All guide materials can be found on the National Archives' homepage https://en.rigsarkivet.dk.

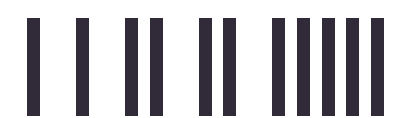

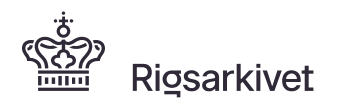

#### C. Law and legislation

Information about the related legislation can be found on the National Archives' homepage <u>https://en.rigsarkivet.dk</u>.

#### D. Definitions

**Information packages with data from statistical file(s)** in general consists of context documents – which should be submitted in archival formats designated by the Archives -, the extracts of data and metadata from the statistical files under the submission, and the two index files in xml format containing metadata about the data and the context documents submitted.

**Archival formats**: The National Archives (Rigsarkivet) accepts 6 archival formats: TIFF, JPEG2000, MP3, WAV, MPEG2 and MPEG4.

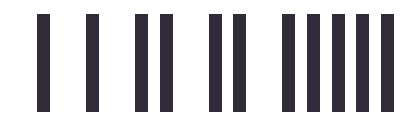

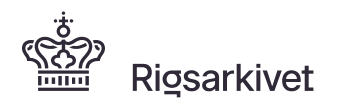

### 1. What is an information package?

As part of the National Archives' requirements for the submission of statistical datasets, data from the original statistical files must be extracted to an information package and tested before submission to the archives.

The information package must follow some specific requirements regarding folder structure, naming folders, files, data types, variable names, variable labels, format names, missing values and so on. All provisions for an information package are listed on Schedule 9, in the Executive Order on Information Packages.

An example of an information package is given in Figure 1.1.

#### Figure 1.1 Graphic overview of the elements and structure of an information package

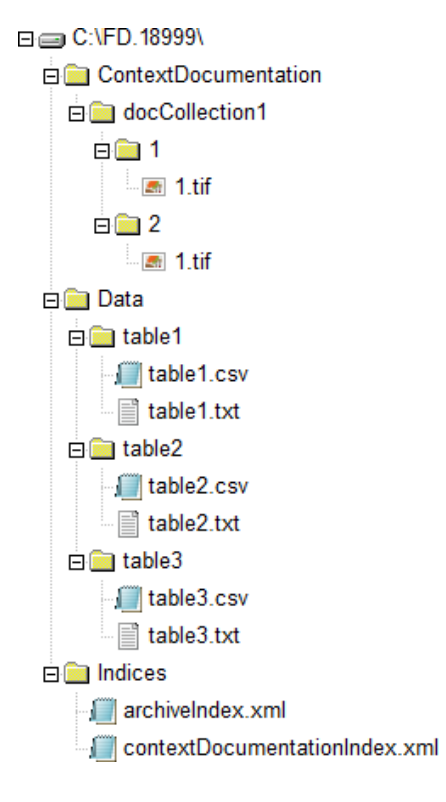

The **ContextDocumentation** folder contains documents converted to preservation format, for example TIFF, that describe the data contained in the information package (E.g. how data is collected, methods report or a questionnaire).

The **Data** folder contains both a data file and a metadata file, both of which comply with Schedule 9. Data extracted from the original statistical files must be delivered in a semicolonseparated csv file (**table1.csv**). Metadata extracted from the statistical file (e.g. variable descriptions, response categories and missing value codes) must be submitted as a metadata file in txt format (**table1.txt**)

The Indices folder contains two index files with metadata at a more general level. For example, the **archiveIndex.xml** file contains information, such as the name of the dataset being delivered, the name of the researcher who collected data, the data coverage period, access restrictions to data, etc. The **contextDocumentationIndex.xml** file contains information about the context documents placed in the

ContextDocumentation folder, such as the documents title, author and a subject categorization of the document.

### 2. How to manually create an information package

A description of how to create an information package by extracting data from one or more spreadsheets can be seen below. See section 3 if you need to create an information package from data that is already in CSV format.

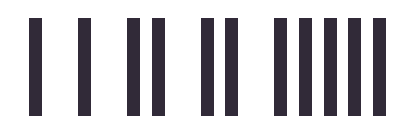

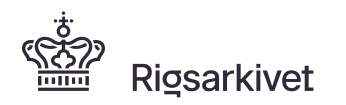

| No.                                 | Tasks                                                                                                    | Finished |
|-------------------------------------|----------------------------------------------------------------------------------------------------|----------|
|                                     | GENERAL                                                                                                    |          |
| 1. New folder with copy of material | Create a new folder on your computer with a copy of all data<br>and documents to be provided, that is, statistical files to be<br>submitted, context documents, shown in the archival<br>provisions ( <i>afleveringsbestemmelsen</i> ) and two index files.                    |          |
|                                     | Rename the folder with the information package serial number, shown in the archival provisions (afleveringsbestemmelsen).                                                                                                    |          |
|                                     | DATA                                                                                                    |          |
| 2. Data files                       | The data files must be spreadsheets (e.gxls or .xlsx) or CSV file extracted from another program.                                                                                                    |          |
|                                     | This section of the guide primarily deals with extracts from spreadsheets. If you have a CSV file extracted from another program, see section 3.                                                                                                    |          |
| 3. Variable in data<br>files        | Variable names (column names) must be placed in the first<br>row of the spreadsheet. Variable names cannot be longer<br>than 128 characters, start with a number or include blank<br>spaces or special characters, such as %.                                                  |          |
| 4. The Variable category/type       | Column variable categories/data type must be assigned<br>according to the type of data they display in a cell/column.<br>For example, if a cell contains dates, select the category<br>"Date" with the yyyy-mm-dd format.                                                      |          |
|                                     | In Excel, you can change the data type by selecting all<br>relevant cells in the column and right clicking. Choose<br>"Format Cells" > the "Number" tab > Select the<br>category/data type that matches the contents of the cells.<br>Here you can also define custom formats. |          |
|                                     | See Figures 2. 1 - 2.7 for a description of allowed data formats/categories.                                                                                                    |          |
| 5. Value labels                     | If there are codes among values in the data, these must be explained in a metadata file in the information package.                                                                                                    |          |
|                                     | Therefore, have these code descriptions ready. A description on how to specify the code in the metadata file is found in section M 'Create the metadata file (.txt)'.                                                                                                    |          |

# A. Check list - steps before creating the information package

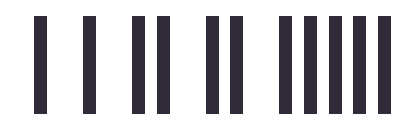

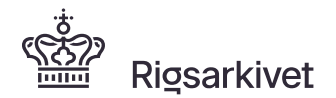

| No.                                                           | Tasks                                                                                                    | Finished |  |  |  |
|---------------------------------------------------------------|----------------------------------------------------------------------------------------------------|----------|--|--|--|
| 6. Missing values                                             | If you have used missing value codes in your data, such as 9<br>= undisclosed, 10 = irrelevant, or 11 = dropout, these values<br>should be described in a metadata file in the information<br>package. A description on how to manually set codes for<br>missing values in the metadata file is found in section M<br>'Create metadata file (.txt)'. |          |  |  |  |
|                                                               | Codes for missing values may only be used in numerical and<br>categorical variables. Contact the archives if you are<br>applying codes for missing values in variables with the text,<br>time or date types.                                                                                                    |          |  |  |  |
|                                                               | All assigned codes for missing value should also be assigned a value in a code list in the metadata file.                                                                                                    |          |  |  |  |
| 7. References (in<br>submissions of more<br>than one dataset) | When there are several datasets in the information package<br>that have a relation with each other, the reference (merging<br>variable) should have the same type/format and length<br>across the datasets                                                                                                    |          |  |  |  |
|                                                               | CONTEXT DOCUMENTATION                                                                                                    |          |  |  |  |
| 8. Approval from the Archives                                 | The context documentation file<br>contextDocumentationIndex.xml should be approved by the<br>Archives prior to their inclusion in the information package.<br>The file specifies all the additional documents that are to be<br>included in the information package. See 'Guide to the<br>program Skab contextDocumentationindex'.                   |          |  |  |  |
| 9. TIFF documents                                             | Each document registered in the context documentation file<br>should be converted to TIFF or another format accepted by<br>the Archives. See 'Guide to converting documents to TIFF'.                                                                                                    |          |  |  |  |
| ARCHIVE DESCRIPTION FILE                                      |                                                                                                    |          |  |  |  |
| 10. Approval from the Archives                                | The archival description file should be approved by the<br>Archives prior to their inclusion in the information package.<br>The file includes the general metadata related to the<br>delivered data.<br>See 'Guide to the program Skab archiveIndex'.                                                                                                |          |  |  |  |

#### Data formats allowed in the data file

See Figure 9.3 in Schedule 9 of the Executive Order on Information Packages, the following data formats are permitted in an information package including statistical data.

*Integer* (int) as referred to in DS/ISO 6093:1985 (NR1) standard, corresponding to the *Number* category with no decimals in Excel. Note that the integer is a number with no decimal, so that the number of decimals should be set to 0.

| 1 Variabel1                                    |   |  |  |  |  |  |  |  |
|------------------------------------------------|---|--|--|--|--|--|--|--|
| 1 100                                          |   |  |  |  |  |  |  |  |
| 2 168                                          | _ |  |  |  |  |  |  |  |
| Formater celler                                |   |  |  |  |  |  |  |  |
| Tal Justering Skrifttype Kant Fyld Beskyttelse |   |  |  |  |  |  |  |  |
| <u>K</u> ategori:                              |   |  |  |  |  |  |  |  |
| Tal L68                                        |   |  |  |  |  |  |  |  |

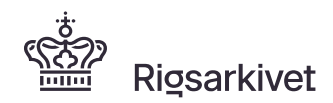

Side: 8/26

Figure 2.1 Choice for category 'Number' in Excel

# Decimal (decimal) as referred to in DS/ISO 6093:1985 (NR2) standard, corresponding to *Number* in Excel

Note that the decimals is a number with decimals, but the data type may also include an integer with no decimals.

Note that the 1000-separator *must not* be applied.

Note that the decimal separator can be either '.' or ', '

|     | А                                                                                                    | В         | С                    | D                         | E      |  |  |  |
|-----|----------------------------------------------------------------------------------------------------|-----------|----------------------|---------------------------|--------|--|--|--|
| 1   | Variabel1                                                                                                    | Variabel2 |                      |                           |        |  |  |  |
| 2   | 168.0                                                                                                    | 168,0     |                      |                           |        |  |  |  |
| For | mater celler                                                                                                    |           |                      |                           |        |  |  |  |
|     | Tal         Justering         Skrifttype         Kant         Fyld         Beskyttelse           Kategori:         Kategori: |           |                      |                           |        |  |  |  |
|     | Standard<br>Tal<br>Valuta                                                                                                    | <b>^</b>  | Eksempel<br>168,0    |                           |        |  |  |  |
|     | Revision<br>Dato<br>Klokkeslæt<br>Procent                                                                                                    |           | <u>A</u> ntal decima | iler: 1<br>indtalsseparat | er (.) |  |  |  |

Figure 2.2 Choice for category decimal number in Excel

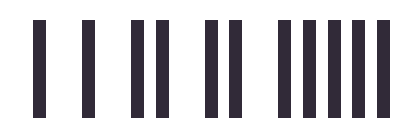

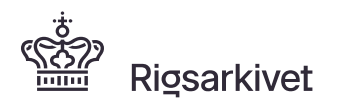

|                                    | A B                                                                                                    |           | С                                     | D                                      | E                            | F                        |
|------------------------------------|----------------------------------------------------------------------------------------------------|-----------|---------------------------------------|----------------------------------------|------------------------------|--------------------------|
| 1                                  | Variabel1                                                                                               |           |                                       |                                        |                              |                          |
| 2                                  | hello                                                                                                   |           |                                       |                                        |                              |                          |
| 3 4                                | Formater cel                                                                                            | ller      |                                       |                                        |                              |                          |
| 5                                  | Tal                                                                                                    | Justering | Skrifttype                            | Kant                                   | Fyld                         | Beskyttelse              |
| 6<br>7<br>8<br>9<br>10<br>11<br>12 | Kategori:<br>Standard<br>Tal<br>Valuta<br>Revision<br>Dato<br>Klokkeslæ<br>Procent<br>Brøk<br>Videnskab | t         | Eksen<br>hello<br>Celler i<br>vises n | npel<br>tekstformat b<br>øjagtigt, som | ehandles so<br>den blev skre | m tekst, også n<br>evet. |
| 14                                 | Special                                                                                                 |           |                                       |                                        |                              |                          |

#### Text (string) corresponding to Text in Excel

Figure 2.3 Choice of category text in Excel

#### Date (date), as referred to in DS/ISO8601:1993 standard, corresponding to Date in Excel

Note that the format is CCYY-MM-DD, e.g. 2019-11-30

| A                                              | В                                          | С                                                 | D    | E          | F | G | Н       |
|------------------------------------------------|--------------------------------------------|---------------------------------------------------|------|------------|---|---|---------|
| 1 Variabel1                                    |                                            |                                                   |      |            |   |   |         |
| 2 2013-02-31                                   |                                            |                                                   |      |            |   |   |         |
| Formater celler                                |                                            |                                                   |      |            |   | l | 2 X     |
| Tal Justering                                  | Skrifttype                                 | Kant                                              | Fyld | Beskyttels | е |   |         |
| Kategori:                                      |                                            |                                                   |      |            |   |   |         |
| Standard<br>Tal<br>Valuta                      | Ekser                                      | mpel<br>3-02-31                                   |      |            |   |   |         |
| Revision                                       | <u>Type:</u>                               |                                                   |      |            |   |   | 1000000 |
| Klokkeslæt<br>Procent<br>Brøk<br>Videnskabelig | *14-0<br>*14. r<br>14-03<br>14. m<br>2001- | 3-2001<br>marts 2001<br>-01<br>arts 2001<br>03-14 |      |            |   |   | < III   |

Figure 2.4 Choice of category date in Excel

Time (hour), as referred to in DS/ISO8601:1993 standard, corresponding to *Time* in Excel.

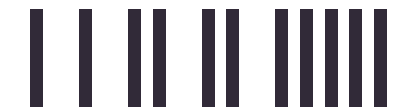

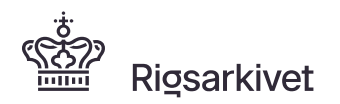

| A                                                                                                    | В       | C                                                                                                    | D                              | E       | F    | G | Н   |
|----------------------------------------------------------------------------------------------------|---------|----------------------------------------------------------------------------------------------------|--------------------------------|---------|------|---|-----|
| Tidspunkt                                                                                                    |         |                                                                                                    |                                |         |      |   |     |
| 23:21:21                                                                                                    |         |                                                                                                    |                                |         |      |   |     |
| Formatér celler                                                                                                    |         |                                                                                                    |                                |         |      |   | ? × |
| Tal Just                                                                                                    | ering S | krifttype Ka                                                                                                    | int Fyld                       | Beskytt | else |   |     |
| <u>K</u> ategori:<br>Standard<br>Tal<br>Valuta<br>Revision<br>Dato<br><u>Klokkeslæt</u><br>Procent<br>Brøk<br>Videnskabelig<br>Tekst<br>Speciel<br>Brugerdefiner | ret     | Eksempel<br>23:21:21<br><u>Iype:</u><br>13:30<br>13:30 PM<br>01:30:55 PM<br>14-03-12 13:3<br>03-14-12 13:3<br>14-03-12 13:3<br>Lan <u>d</u> estandar<br>Dansk | 0<br>0:55<br>0:55<br>d (sted): |         |      |   | ×   |

#### 'Note that the format is HH:MM:SS, e.g. 13:30:55

Figure 2.5 Choice for category Time in Excel

#### Timestamp (datetime), as referred to in DS/ISO8601:1993 standard.

Note that the format is CCYY-MM-DD HH:MM:SS.ssssss or CCYY-MM-DDTHH:MM:SS.ssssss

Note that entering milliseconds is optional (.sssss).

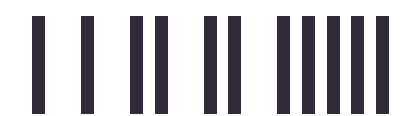

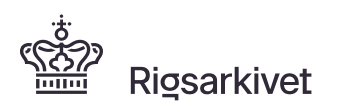

Note that Excel does not have a pre-defined category that complies with the allowed timestamp format. Therefore, you must custom define a category yourself, one that meets this format, as shown below.

| Tidsstempel                                          |                                                                                           |                             |               |          |   |   |  |
|------------------------------------------------------|-------------------------------------------------------------------------------------------|-----------------------------|---------------|----------|---|---|--|
| 2019-12-01 00:2                                      | 21:32                                                                                     |                             |               |          |   |   |  |
| Formatér celler                                      |                                                                                           |                             |               |          | ? | × |  |
| Tal Justering S                                      | Skrifttype Kant                                                                           | t Fyld                      | Beskyttels    | e        |   |   |  |
| <u>K</u> ategori:                                    |                                                                                           |                             |               |          |   |   |  |
| Standard A                                           | Eksempel<br>2019-12-01 00:                                                                | :21:32                      |               |          |   |   |  |
| Revision                                             | <u>T</u> ype:                                                                             |                             |               |          |   |   |  |
| Klokkeslæt                                           | åååå-mm-dd tt:                                                                            | mm:ss                       |               |          |   |   |  |
| Procent<br>Brøk<br>Videnskabelig<br>Tekst<br>Speciel | "Ja";"Ja";"Nej"<br>"Sandt";"Sandt"<br>"Til";"Til";"Fra"<br>[S€-x-euro2] #,#<br>åååå-mm-dd | ";"Falsk"<br>##000_);[Rød]( | [\$€-x-euro2] | #,##000) |   | ^ |  |
| Brugerdefineret                                      | åååå-mm-dd;@<br>tt:mm:ss                                                                  |                             |               |          |   |   |  |
|                                                      | åååå-mm-dd hi                                                                             | n:mm:ss                     |               |          |   |   |  |
|                                                      | åååå-mm-dd tt:                                                                            | mm:ss                       |               |          |   |   |  |
|                                                      | dd-mm-åå tt:mr                                                                            | m:ss;@                      |               |          |   | ~ |  |

Figure 2.6 Definition of a user-defined timestamp category (with both date and time) in Excel

Note that Excel can specify a maximum of 2 digits in milliseconds, yyy-mm-dd tt:mm:ss.ss. You specify it as follows:

| Tidsstempel                 |                      |                             |               |                 |          |   |   |
|-----------------------------|----------------------|-----------------------------|---------------|-----------------|----------|---|---|
| 01-12-2019 00:21:34.1       | .3                   |                             |               |                 |          |   |   |
| Formatér celler             |                      |                             |               |                 |          | ? | × |
| Tal Justering S             | Skrifttype           | Kant                        | Fyld          | Beskyttelse     | 2        |   |   |
| <u>K</u> ategori:           |                      |                             |               |                 |          |   |   |
| Standard A<br>Tal<br>Valuta | Eksemp<br>01-12-     | oel<br>2019 00:2            | 21:34.13      |                 |          |   |   |
| Revision                    | <u>T</u> ype:        |                             |               |                 |          |   |   |
| Klokkeslæt                  | åååå-m               | m-dd tt:m                   | m:ss.ss       |                 |          |   | _ |
| Procent                     | "Sandt"              | ;"Sandt";"                  | Falsk"        |                 |          |   | ^ |
| Videnskabelig<br>Tekst      | [\$€-x-eı<br>ååååå-m | , 11a<br>uro2] #,##<br>m-dd | ±000_);[Rød]( | [\$€-x-euro2] = | #,##000) |   |   |
| Speciel<br>Brugerdefineret  | åååå-m<br>tt:mm:s    | m-dd;@<br>s                 |               |                 |          |   |   |
|                             | åååå-m               | m-dd hh:i                   | mm:ss         |                 |          |   |   |
|                             | aaaa-m<br>ååååå-m    | m-ad tt:m<br>m-dd tt:m      | m<br>m:ss     |                 |          |   |   |
|                             | dd-mm                | -åå tt:mm:                  | ss;@          |                 |          |   |   |
|                             | åååå-m               | m-dd tt:m                   | mississ       |                 |          |   | × |

Figure 2.7 Definition of a user-defined timestamp category with milliseconds (both date and time) in Excel

#### B. Information package contents

An information package must consist of the following elements, as shown in Figure 1.1:

Folder structure

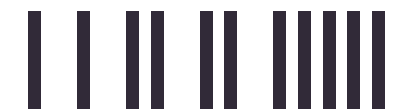

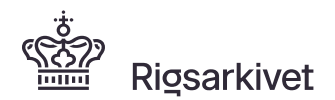

- Index files archiveIndex.xml and contextDocumentationIndex.xml, located in the Indices folder
- Context documentation folder with context documents converted to TIFF
- Data files saved as CSV file(s), located in the data folder
- Metadata files with defined structure saved as txt file(s), located in the Data folder

You can create the information package's folder structure and place the index files and context documents in the information package using the ASTA program. When you use ASTA, this program makes sure to create folders in the appropriate structure and correctly name folders and files according to information package requirements. You can download ASTA from the National Archives' homepage www.sa.dk. Then, extract the data files, create the metadata files and place those files correctly in the information package in the Data folder.

- 1. Download ASTA program from the National Archives' homepage https://en.rigsarkivet.dk/
- 2. Click on AstaInstaller.exe to start ASTA

The sections below describe step-by-step how to create the different parts of the information package.

#### C. Create the information package folder structure

Use ASTA to create the outer folder structure in the information package. Select the menu item "Create information package and complete **ONLY** the 'Mappestruktur' (translation: Folder structure) session, see Figure 2.8.

| de ASTA                                                                                                    | – 🗆 X                                                                                                    |
|----------------------------------------------------------------------------------------------------|----------------------------------------------------------------------------------------------------|
| RIGSARKIVET Skab afleveringspakke                                                                                                    | ASTA                                                                                                    |
| Forside   Skab   Skab   afleveringspakke   Rediger   afleveringspakke   Test   afleveringspakke   Vejledning   FAQ   Hjælp   Genstart ASTA | <ul> <li>Checkliste</li> <li>Du bør have følgende klar, før du skaber en afleveringspakket:</li> <li>1. såbenummer for afleveringspakken - løbenummeret er udleveret af arkivet og fremgår af afleveringsbestemmelsen</li> <li>2. Statistikfilerne der skal indgå i afleveringspakken og afleveres til arkivet - husk at kvalitetssikre statistikfilerne før udtræk.</li> <li>Advarsel! Anvend altid en KOPI af din originale statistikfil</li> <li>3. Indeksfilerne archivelndex.xml og contextDocumentationIndex.xml</li> <li>4. Kontekstdokumenterne der skal indgå i afleveringspakken. Kontekstdokumenterne skal konverteres til TIFF, JPEG-2000, MP3, WAVE eller MPEG inden de afleveres til arkivet</li> <li>4. Setskrivelse af statistikfilernes indhold</li> <li>4. Afklar nøglevariable - hvilke unikke variable i statistikfilerne skal angives som nøglevariable?</li> <li>5. Afklar referencer - over hvilke variable dannes referencer mellem hvilke statistikfiler i afleveringspakken?</li> <li>Se Quickguide.pdf for mere vejledning i hvordan du kvalitetssikrer statistikfilern og gør øvrige dokumenter klar før udtræk med ASTA.</li> </ul> |

Figure 2.8: "Mappestruktur" (translation: Folder structure) page under the "Skab afleveringspakke" (translation: Create information package) in ASTA

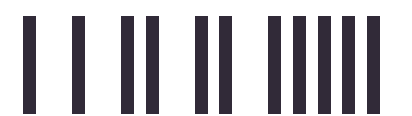

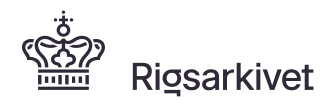

- Enter the serial number of the information package, in accordance with the serial number assigned by the Archives and shown in your Archival provisions (*afleveringsbestemmelse*),e.g. 12345
- 2. Select the destination where you want to save the information package by clicking on the '**Browse**' button and finding the correct folder.
- Click the 'Skab mappestruktur' (translation: create folder structure) button to create the submission folder structure.

NOTE that you should not continue with the other steps in the program after this point.

After you click the "Skab mappestruktur" (translation: create folder structure) button (Figure 2.8), select the menu item "**Rediger afleveringspakke**" (translation: edit the information package) to place index files and context documents in the information package. The following page in Figure 2.9 appears, where you can choose the information package you have just created e.g. FD.12345.

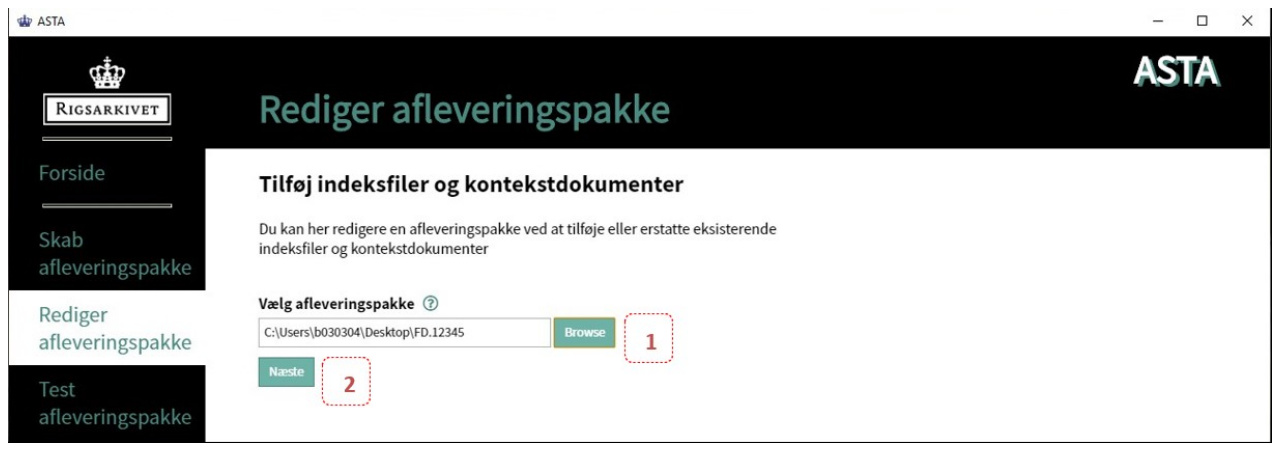

Figure 2.9: "Tilføj indeksfiler og kontekstdokumenter" (translation: add index files and context documents" page under "Rediger afleveringspakke" (translation: edit the information package) in ASTA

- 1. Select the information package to be edited (e.g. FD.12345) by clicking on the 'Browse' button
- 2. Click the 'Næste' (translation: next) button to go to the next page

#### D. Place the index files in the information package'

By clicking '**Næste**' (translation: next) in Figure 2.9, the page shown in Figure 2.10 appears. In this page you can place the index files archivelndex.xml and contextDocumentationIndex.xml in the information package.

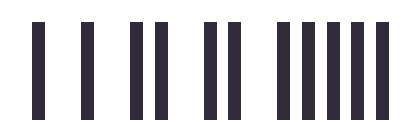

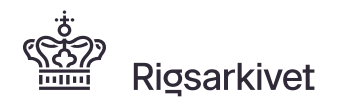

| 🌸 ASTA                      |                                                                                                    | – 🗆 ×      |
|-----------------------------|----------------------------------------------------------------------------------------------------|------------|
| Rigsarkivet                 | Rediger afleveringspakke                                                                                                    | ASTA       |
| Forside                     | Placer indeksfiler i afleveringspakken                                                                                                    | FD.12345   |
| Skab<br>afleveringspakke    | Her kan du placere indeksfilerne archivelndex.xml og contextDocumentationIndex.xml korrekt i afleveringspakke FD.12345 hvis<br>Information! Indeksfilerne skal være godkendt af arkivet og navngivet archivelndex.xml og contextDocumentationIndex.xml | de mangler |
| Rediger<br>afleveringspakke | Vælg archivelndex.xml filen: 💿                                                                                                    |            |
| Test<br>afleveringspakke    | C:\Users\b030304\Desktop\FD.12345\Indices\archiveIndex.xml Browse 1                                                                                                    |            |
| Vejledning                  | C:\Users\b030304\Desktop\FD.12345\Indices\contextDocumentationIndex.xml Browse 2                                                                                                    |            |
| FAQ                         | 3                                                                                                    |            |

Figure 2.10: "Placer indeksfiler i afleveringspakken" (translation: place the index files in the information package) under the menu item "Rediger afleveringspakke" (translation: edit the information package) in ASTA

- 1. Select the archiveIndex.xml file using the 'Browse' button
- 2. Select the contextDocumentationIndex.xml file using the 'Browse' button.
- 3. Click the '**Næste**' (translation: next) button to place the selected files in the information package.

#### E. Place the context documents in the information package

By clicking 'Næste' (translation: next) in Figure 2.10, the next page appears, as shown in Figure 2.11.

1. Here you can place context documents in the information package or replace existing context documents with new ones.

All context documents registered in the selected contextDocumentationIndex.xml are displayed in a document list. Click the **'Browse'** button next to each document to select the context document that corresponds to the document title in the document list.

NOTE: You can place the documents, even if they are not converted to required file format e.g. TIFF. You can convert them later from the information package folder structure. You can also leave ASTA at this point and add them later, after you have converted them.

2. When you have finished placing all the context documents, we recommend that you print the document list on the 'Udskriv dokumentliste' (translation: print the document list) button and verify whether the contents of the selected documents match the document title. When you click the 'Udskriv dokumentliste' (translation: Print the document list) button, your document list appears in your default browser, e.g. Edge (see Figure 2. 12). Use the browser print function to print the list (see Figure 2.13). The document list is also automatically saved in an html

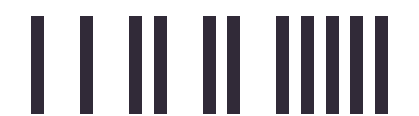

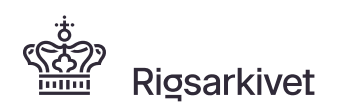

version, where the selected information package is located when you click the **'Udskriv dokumentliste'** (translation: Print the document list) button.

 Click the 'Næste' (translation: next) button to place the selected documents in the information package. A screen with the confirmation that the information package is finished appears.
 NOTE: Your information package is not finished yet. You must place data and metadata files in the information package, before testing it with the ASTA "Test afleveringspakke" menu option.

| Red                                                                                     | iger aflevering                                                                                                    | gspakke                                                                                                    | ASTA                                                                    |
|-----------------------------------------------------------------------------------------|----------------------------------------------------------------------------------------------------|----------------------------------------------------------------------------------------------------|-------------------------------------------------------------------------|
| ngspakke Du skal til<br>Du skal til<br>Du kan ku<br>Hvis et ko<br>Hvis du ik<br>Informa | ndeksfilerne er plac<br>kontekstdokumenter<br>føje nedenstående kontekstdokum<br>n placere en fil per dokumentmapp<br>ntekstdokument ikke tilføjes, opre<br>ke har kontekstdokumenterne klar              | Ceret<br>r i afleveringspakken<br>nenter til afleveringspakken.<br>pe.<br>ttes en tom dokumentmappe navngivet med mappenummeret.<br>r, kan du udskrive dokumentlisten og tilføje dem manuelt senere.<br>nverteres til bevaringsformat før de afleveres til arkiv, fx .tif eller .mp3                                                                                                    | FD.12345                                                                |
| Dokup                                                                                   | ontlicto                                                                                                    |                                                                                                    |                                                                         |
| ng Dokun<br>Mappent                                                                     | Immer Dokumenttitel                                                                                                    | Vælg dokument                                                                                                    |                                                                         |
| Mappend<br>1                                                                            | mmer Dokumenttitel Afleveringsbestemmelse                                                                                                    | Vælg dokument C:\Users\b030304\Desktop\FD.12345\ContextDocumentation\docCollection1\1\1.tif                                                                                                    | Browse                                                                  |
| Mappent<br>1<br>t ASTA 2                                                                | Dokumenttitel           Afleveringsbestemmelse           System formål notat                                                                                                    | Vælg dokument           C-\Users\b030304\Desktop\FD.12345\ContextDocumentation\docCollection1\1\.t.if           C-\Users\b030304\Desktop\FD.12345\ContextDocumentation\docCollection1\2\.t.if                                                                                                    | Browse                                                                  |
| ng Dokun<br>Mappen<br>1<br>t ASTA 2<br>3                                                | Dokumenttitel           Afleveringsbestemmelse           System formål notat           Indsamlingsmetode                                                                                                  | Vælg dokument           C-\Users\b030304\Desktop\FD.12345\ContextDocumentation\docCollection1\1\.tif           C-\Users\b030304\Desktop\FD.12345\ContextDocumentation\docCollection1\2\.tif           C-\Users\b030304\Desktop\FD.12345\ContextDocumentation\docCollection1\2\.tif                                                                                                    | Browse<br>Browse<br>Browse                                              |
| ASTA 2<br>3<br>4                                                                        | Dokumenttitel           Afleveringsbestemmelse           System formål notat           Indsamlingsmetode           Forskningsresultater                                                                   | Vælg dokument           C:\Users\b030304\Desktop\FD.12345\ContextDocumentation\docCollection1\1\.tif           C:\Users\b030304\Desktop\FD.12345\ContextDocumentation\docCollection1\2\.tif           C:\Users\b030304\Desktop\FD.12345\ContextDocumentation\docCollection1\3\.tif           C:\Users\b030304\Desktop\FD.12345\ContextDocumentation\docCollection1\3\.tif           C:\Users\b030304\Desktop\FD.12345\ContextDocumentation\docCollection1\3\.tif                                                                    | Browse<br>Browse<br>Browse<br>Browse                                    |
| Mappent<br>1<br>:ASTA 2<br>3<br>4<br>5                                                  | Immer         Dokumenttitel           Afleveringsbestemmelse         System formål notat           Indsamlingsmetode         Forskningsresultater           Projektbeskrivelse         Projektbeskrivelse | Vælg dokument           C:\Users\b030304\Desktop\FD.12345\ContextDocumentation\docCollection1\1\1.tif           C:\Users\b030304\Desktop\FD.12345\ContextDocumentation\docCollection1\2\1.tif           C:\Users\b030304\Desktop\FD.12345\ContextDocumentation\docCollection1\3\1.tif           C:\Users\b030304\Desktop\FD.12345\ContextDocumentation\docCollection1\3\1.tif           C:\Users\b030304\Desktop\FD.12345\ContextDocumentation\docCollection1\3\1.tif           Vælg sti med knappen                                | Browse<br>Browse<br>Browse<br>Browse<br>Browse                          |
| ng Dokun<br>1<br>t ASTA 2<br>3<br>4<br>5<br>6                                           | Immer         Dokumenttitel           Afleveringsbestemmelse         System formål notat           Indsamlingsmetode         Forskningsresultater           Projektbeskrivelse         Spørgeskema        | Vælg dokument           C:\Users\b030304\Desktop\FD.12345\ContextDocumentation\docCollection1\1\1.tif           C:\Users\b030304\Desktop\FD.12345\ContextDocumentation\docCollection1\2\1.tif           C:\Users\b030304\Desktop\FD.12345\ContextDocumentation\docCollection1\3\1.tif           C:\Users\b030304\Desktop\FD.12345\ContextDocumentation\docCollection1\3\1.tif           C:\Users\b030304\Desktop\FD.12345\ContextDocumentation\docCollection1\3\1.tif           Vælg sti med knappen           Vælg sti med knappen | Browse<br>Browse<br>Browse<br>Browse<br>Browse<br>Browse<br>1<br>Browse |

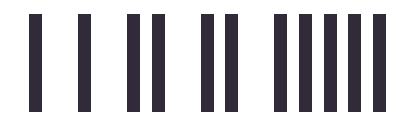

Figure 2.11: Page "Placer indeksfiler i afleveringspakken" (translation: place the index files in the information package) under the menu item "Rediger afleveringspakke" (translation: edit the information package) in ASTA

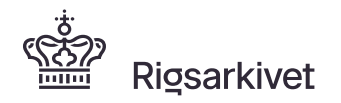

Side: 16/26

| Kontekstdokument                                                          | er FE × + ×                                                                                                    |                                                                                                    |                                                                                        |                                                   | -                       |                                 |
|---------------------------------------------------------------------------|----------------------------------------------------------------------------------------------------|----------------------------------------------------------------------------------------------------|----------------------------------------------------------------------------------------|---------------------------------------------------|-------------------------|---------------------------------|
| $\rightarrow$ 0 $\textcircled{0}$                                         | file:///C:/Users/b030304/Desktop/FD.12                                                                                                    | 2345_ASTA_contextdocuments.html                                                                                                    | □ ☆                                                                                    | r 5'≡                                             | h                       | Ŀ                               |
| ASTA Ko                                                                   | ontekstdol                                                                                                    | kumenter                                                                                                    |                                                                                        |                                                   |                         |                                 |
| e over konteks                                                            | tdokumenter register                                                                                                    | et i contextDocumentationIndex.xml filen place                                                                                                    | eret i afle                                                                            | vering                                            | spa                     | kke:                            |
| e over konteks<br>12345<br>Mappenummer                                    | tdokumenter register<br>Dokumenttitel                                                                                                    | et i contextDocumentationIndex.xml filen place<br>Original dokumentsti for de placerede kon                                                                                                    | eret i afle<br>tekstdoku                                                               | vering<br>menter                                  | spa                     | kke:                            |
| e over konteks<br>12345<br>Mappenummer<br>1                               | tdokumenter register<br>Dokumenttitel<br>Afleveringsbestemmelse                                                                                                    | et i contextDocumentationIndex.xml filen place<br>Original dokumentsti for de placerede kon<br>C:\Users\b030304\Desktop\12345\Kontekstdokumente                                                                                                    | eret i afle<br>tekstdoku<br>er\Afleverin                                               | vering<br>menter                                  | <b>ispa</b>             | kke:<br>else.ti                 |
| e over konteks<br>12345<br>Mappenummer<br>1<br>2                          | tdokumenter register<br>Dokumenttitel<br>Afleveringsbestemmelse<br>System formål notat                                                                                   | et i contextDocumentationIndex.xml filen place<br>Original dokumentsti for de placerede kon<br>C:\Users\b030304\Desktop\12345\Kontekstdokumente<br>C:\Users\b030304\Desktop\12345\Kontekstdokumente                                                                                                    | eret i afle<br>tekstdoku<br>er\Afleverin<br>er\System_1                                | wering<br>menter<br>ngsbest                       | spa<br>emm<br>notat     | <b>kke:</b><br>else.ti<br>.tif  |
| Mappenummer 1 2 3                                                         | tdokumenter register<br>Dokumenttitel<br>Afleveringsbestemmelse<br>System formål notat<br>Indsamlingsmetode                                                              | et i contextDocumentationIndex.xml filen place<br>Original dokumentsti for de placerede kon<br>C:\Users\b030304\Desktop\12345\Kontekstdokumente<br>C:\Users\b030304\Desktop\12345\Kontekstdokumente<br>C:\Users\b030304\Desktop\12345\Kontekstdokumente                                                     | eret i afle<br>tekstdokur<br>er\Afleverin<br>er\System_f                               | wering<br>menter<br>ngsbest<br>formål_<br>ingsme  | emm<br>notat            | kke:<br>else.ti<br>.tif         |
| Mappenummer 1 2 3 4                                                       | tdokumenter register<br>Dokumenttitel<br>Afleveringsbestemmelse<br>System formål notat<br>Indsamlingsmetode<br>Forskningsresultater                                      | et i contextDocumentationIndex.xml filen place<br>Original dokumentsti for de placerede kom<br>C:\Users\b030304\Desktop\12345\Kontekstdokumente<br>C:\Users\b030304\Desktop\12345\Kontekstdokumente<br>C:\Users\b030304\Desktop\12345\Kontekstdokumente                                                     | eret i afle<br>tekstdokur<br>er\Afleverin<br>er\System_f<br>er\Indsamli<br>er\Forsknir | vering<br>menter<br>ngsbest<br>formål_<br>ingsmet | emm<br>notat            | kke:<br>else.ti<br>.tif<br>:tif |
| e over konteks<br>12345<br>Mappenummer<br>1<br>2<br>3<br>4<br>5           | tdokumenter register<br>Dokumenttitel<br>Afleveringsbestemmelse<br>System formål notat<br>Indsamlingsmetode<br>Forskningsresultater<br>Projektbeskrivelse                | et i contextDocumentationIndex.xml filen place<br>Original dokumentsti for de placerede kom<br>C:\Users\b030304\Desktop\12345\Kontekstdokumente<br>C:\Users\b030304\Desktop\12345\Kontekstdokumente<br>C:\Users\b030304\Desktop\12345\Kontekstdokumente<br>C:\Users\b030304\Desktop\12345\Kontekstdokumente | eret i afle<br>tekstdoku<br>er\Afleverin<br>er\System_f<br>er\Indsamli<br>er\Forsknir  | wering<br>menter<br>ngsbest<br>formål_<br>ingsmet | emm<br>notat            | kke:<br>else.ti<br>.tif<br>:tif |
| e over konteks<br>12345<br>Mappenummer<br>1<br>2<br>3<br>4<br>5<br>5<br>6 | tdokumenter register<br>Dokumenttitel<br>Afleveringsbestemmelse<br>System formål notat<br>Indsamlingsmetode<br>Forskningsresultater<br>Projektbeskrivelse<br>Spørgeskema | et i contextDocumentationIndex.xml filen place<br>Original dokumentsti for de placerede kon<br>C:\Users\b030304\Desktop\12345\Kontekstdokumente<br>C:\Users\b030304\Desktop\12345\Kontekstdokumente<br>C:\Users\b030304\Desktop\12345\Kontekstdokumente                                                     | eret i afle<br>tekstdoku<br>er\Afleverin<br>er\System_f<br>er\Indsamli<br>er\Forsknir  | wering<br>menter<br>ngsbest<br>formål_<br>ingsmet | emma<br>notat<br>itater | kke:<br>else.ti<br>.tif<br>:tif |

Figure 2.12: "Dokumentliste" (translation: document list), page that appears when you click on "Udskriv dokumentliste" (translation: Print the document list) in ASTA

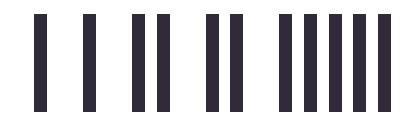

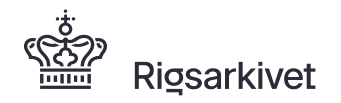

| •            | Kontekstdokument                    | er FC × + ×                            |                                              |                             | -            |         | ×      |
|--------------|-------------------------------------|----------------------------------------|----------------------------------------------|-----------------------------|--------------|---------|--------|
| $\leftarrow$ | $\rightarrow$ 0 $\textcircled{o}$ 0 | file:///C:/Users/b030304/Desktop/FD.12 | 345_ASTA_contextdocuments.html               | □ ☆                         | 1≡ 0.        | ß       |        |
|              |                                     |                                        |                                              | Nyt vindue                  |              | C       | itrl+N |
|              |                                     |                                        |                                              | 🖾 Nyt InPrivate-vindu       | e            | Ctrl+Sk | cift+P |
|              | ASTA K                              | ontekstdol                             | kumenter                                     | Zoom                        | - 125        | % +     | 2      |
| 5            |                                     |                                        |                                              | 5∕≣ Favoritter              |              | (       | Ctrl+I |
|              |                                     |                                        |                                              | 뜰 Læseliste                 |              | Ct      | trl+M  |
|              |                                     |                                        |                                              | 🕚 Historik                  |              | C       | trl+H  |
|              |                                     |                                        |                                              | $\downarrow$ Downloads      |              | C       | Ctrl+J |
| _            |                                     |                                        |                                              | 3 Udvidelser                |              |         |        |
| Lis          | te over konteks                     | tdokumenter register                   | et i contextDocumentationIndex.xml filen p   | Vis i værktøjslinje         |              |         | >      |
| FD.          | 12345                               |                                        |                                              | 品 Udskriv                   |              | C       | trl+P  |
|              |                                     |                                        |                                              | ,∕⊂ Søg på siden            |              | C       | Strl+F |
|              | Mappenummer                         | Dokumenttitel                          | Original dokumentsti for de placerede        | A <sup>1)</sup> Højtlæsning |              | Ctrl+Sk | cift+G |
|              | 1                                   | Afleveringsbestemmelse                 | C:\Users\b030304\Desktop\12345\Kontekstdokun | -🛱 Fastgør denne side       | til procesli | njen    |        |
| 1 3          |                                     |                                        |                                              | Flere værktøjer             |              |         | >      |
|              | 2                                   | System formål notat                    | C:\Users\b030304\Desktop\12345\Kontekstdokun | 🔅 Indstillinger             |              |         |        |
|              | 3                                   | Indsamlingsmetode                      | C:\Users\b030304\Desktop\12345\Kontekstdokun | ? Hjælp og feedback         |              |         | >      |
|              | 4                                   | Forskningsresultater                   | C:\Users\b030304\Desktop\12345\Kontekstdokum | enter\Forskningsr           | esultate     | er.tif  |        |
|              | 5                                   | Projektbeskrivelse                     |                                              |                             |              |         |        |
|              | 6                                   | Spørgeskema                            |                                              |                             |              |         |        |
|              | 7                                   | Protokol                               |                                              |                             |              |         |        |

Figure 2.13: Printing the "Dokumentliste" (translation: document list) via the browser's print function

You now only need to create and place the data and metadata files in the "Data" folder.

#### F. Create sub-folders within the Data folder

Start by creating the sub-folder structure and naming it 'table1' under the 'Data' folder. There must be a 'table' folder for each dataset to be submitted. If you submit three spreadsheets, then 'table1', 'table2' and 'table3' folders must be created under the 'Data' folder. If you only submit one dataset, only 'table1' should be created.

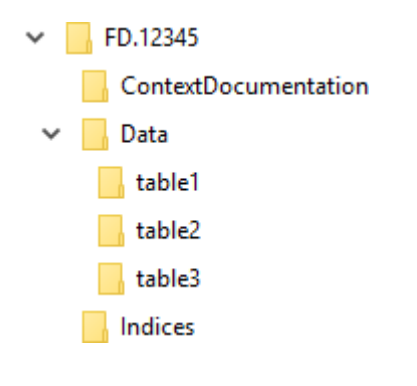

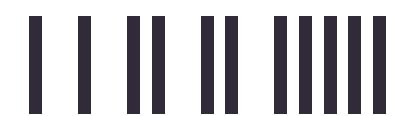

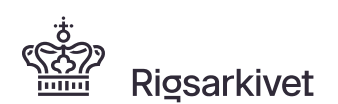

#### G. Extract data from the spreadsheet to a data file (.csv)

Before you extract data to a CSV file from Excel, make sure that all data formats (formats on contents in the cells) match the allowed data formats, see item 4 of the check list in section "E. Check list - steps before creating an information package" in the start of this document and illustrated in Figure 2.1.

To extract data from the spreadsheet to a CSV file, which comply with the format of CSV files in the information package, do the following:

- 1. Open the file in Excel. Click on 'File' > 'Open' > and select the spreadsheet you want to extract from.
- Check that column names appear in the first row of the spreadsheet, see item 3 of the check list in section "E. Check list - steps before creating an information package" in the start of this document.
- Check that all columns have data formats that are allowed, see item 4 of the check list in section "E. Check list - steps before creating an information package" and illustrated in Figure 2.1. Check special cells with time, dates and timestamps (both time and date)
- 4. Save the file as CSV by clicking 'File' > 'Save As'
- 5. Select the location where you want to save the CSV file e.g. directly in the information package in the 'Data' folder> 'table1'
- 6. Select the file type "CSV (Semicolon Separated) (\*.csv)" in dropdown menu, which results from clicking on small arrow to the right of the area "Save as Type"
- 7. Enter file name of CSV file (e.g. "table1.csv"), if you want the extract to be placed in the 'table1' folder
- 8. Click 'Save'

Data from the selected spreadsheet is now extracted to a semicolon-separated file and placed in the information package.

If you have multiple spreadsheets to be submitted in the same information package, perform steps 1-8 above for each data file and place them on folders table2, table3, and so on.

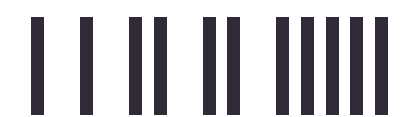

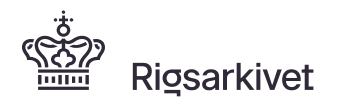

| E    | <b>.</b> 5 | <b>)</b> -    |                |                                |                                     | table1.csv - Exc                                                                                                    | :el                                                           |                                                 | 团 —                                    |              |
|------|------------|---------------|----------------|--------------------------------|-------------------------------------|----------------------------------------------------------------------------------------------------|---------------------------------------------------------------|-------------------------------------------------|----------------------------------------|--------------|
| Fi   | ler        | Hjem          | Indsæt         | Sidelayout F                   | ormler Data                         | Gennemse                                                                                                    | Vis Udvikle                                                   | r 360° Ω For                                    | rtæl m Ann-Kri                         | sti 🎗 Del    |
| S    | aet<br>d ▼ | 6<br>⊇ -<br>¥ | Calibri<br>FKU | • 11 • =<br>• A A =<br>• A • • | = <u>-</u> ₽<br>= = ⊡ •<br>= = ⊗• • | Standard         Standard         Standard | <ul> <li>Betinge</li> <li>Format</li> <li>Celletyp</li> </ul> | et formatering *<br>ér som tabel *<br>pografi * | ≌ Indsæt →<br>È Slet →<br>È Formatér → | Redigering   |
| Udkl | ipsholo    | der 🗔         | Skriftt        | уре Гы                         | Justering 5                         | Tal                                                                                                    | Typ                                                           | ografier                                        | Celler                                 | ~            |
| E1   | 4          | Ŧ             | : ×            | $\checkmark$ $f_x$             |                                     |                                                                                                    |                                                               |                                                 |                                        | ~            |
|      | А          | В             | с              | D                              | E                                   | F                                                                                                    | G                                                             | н                                               | 1                                      |              |
| 1    | Lbnr       | Koen          | Afdeling       | Antal_hceller                  | Antal_rceller                       | Beskrivelse                                                                                                    | Laege_bes                                                     | Tidspunkt                                       | Proeve_tidpk                           | t            |
| 2    | 1          | 2             | 9              | 1,22                           | 1.22                                | glad                                                                                                    | 2013-12-31                                                    | 10:00:00                                        | 2013-12-                               | -31 10:01:32 |
| 3    | 2          | 2             | 2              | 10,3                           | 10.3                                | Jeg er "blue'                                                                                                    | 1999-03-30                                                    | 13:00:00                                        | 1999-03                                | -30 13:02:12 |
| 4    | 3          | 3             | 1              | 8,14                           | 8.14                                | rolig; glad                                                                                                    | 2012-11-21                                                    | 14:00:00                                        | 2012-11-                               | -21 14:03:56 |
| 5    | 4          | 3             | 1              | 99,12                          | 99.12                               | stresset                                                                                                    | 2001-01-15                                                    | 11:00:00                                        | 2001-01-                               | -15 11:04:46 |
| 6    | 5          | 1             | 1              | 7,23                           | 7.23                                | sur                                                                                                    | 1980-10-10                                                    | 08:00:00                                        | 1980-10                                | -11 08:05:05 |
| 7    |            |               |                |                                |                                     |                                                                                                    |                                                               |                                                 |                                        |              |

Figure 2.14 Example of an Excel-file with allowed data formats

📗 table1.csv - Notesblok

```
- 🗆 🗙
```

```
Filer Rediger Formater Vis Hjælp
```

```
Lbnr;Koen;Afdeling;Antal_hceller;Antal_rceller;Beskrivelse;Laege_bes;Tidspunkt;Proeve_tidpkt
1;2;9;1,22;1.22;glad;2013-12-31;10:00:00;2013-12-31 10:01:32
2;2;2;10,3;10.3;"Jeg er ""blue""";1999-03-30;13:00:00;1999-03-30 13:02:12
3;3;1;8,14;8.14;"rolig; glad";2012-11-21;14:00:00;2012-11-21 14:03:56
4;3;1;99,12;99.12;stresset;2001-01-15;11:00:00;2001-01-15 11:04:46
5;1;1;7,23;7.23;sur;1980-10-10;08:00:00;1980-10-11 08:05:05
```

Figure 2.15 Example of the contents of a CSV exported from an Excel spreadsheet shown in figure 2.14

#### H. Make sure that extracting data to CSV file occurs without errors

It is your responsibility to ensure that the extract made from the original file with Excel, or other tools, is without errors. Therefore, you should perform a visual check and compare data in the original file with data in the extracted CSV file.

#### I. Create the metadata file (.txt)

You must now create the metadata file (table1.txt) that describes the contents of the data file (e.g. table1.csv). The content of the metadata file must comply with specific rules regarding structure and contents. These rules are defined in Figure 9.11 of Schedule 9 to the Executive Order on Information Packages. They are explained below.

Metadata file rules:

- 1. The metadata file must be in text format with extension .txt
- 2. The character set in the metadata file must be encoded as UTF-8 (see UTF-8 Guide)

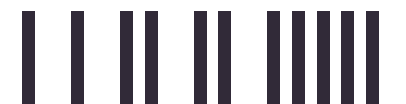

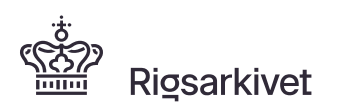

- 3. The metadata file must be named 'table1.txt' if it is placed in the 'table1' folder in the Data folder in the information package
- 4. The text in the metadata file must have a left-sided orientation and no tabulations must be present
- 5. The metadata file must contain the following 9 headings/labels indicated in upper-case and in Danish as shown here: SYSTEMNAVN, DATAFILNAVN, DATAFILBESKRIVELSE, NØGLEVARIABEL, REFERENCE, VARIABEL, VARIABELBEKSRIVELSE, KODELISTE, BRUGERKODE
- 6. Rules and formats for contents under headings/labels are described in Figure 2.9

See an example of the contents of a metadata file in Figure 2.10.

You can also use the example of a sample information package available on the National Archives homepage www.sa.dk as inspiration for how to create a metadata file that meets the requirements shown in Figure 2.9.

You must name the metadata file with the same name as the data file it describes, e.g. table1.txt, and place in the same folder as that data file, see item 7 of section K.

You must create a metadata file for each data file that is included in the information package.

#### J. Place the data and the metadata files in the information package

Name the data and metadata files and copy them into the table folders in the Data folder.

The *Table1* folder must contain the data file named *table1.csv* and the metadata file named *table1.txt*, etc. See Figure 1.1.

Once you have named and placed all extracted data and metadata files correctly in the information package, it is finished and ready for testing.

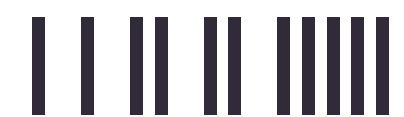

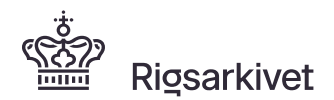

table1.bi.t- I\lotesblok

Filer Rediger formater Vis Hiælp SYSTEMNAVN Ex:cel

DATAFIILNAVN Sundhedsundersøgelsen

DATAFIILl3ESIKRIVEILSE Sundhedsundersøgelse af danskere <u>sorn</u> bor i Rostock, Tyskland

NØGIELVARIAL3ETL llbnr

REFERENCE

VARIABEI llbnr int oen int oen. Afdeling int Afdeling. Antal hceller decimal Antal rceller decimal Beskrivelse string llaege bes date Tidspunkt time Proeve tidpkt datetime

VARIABEILBESIKRIVEILSE llbnr 'Løbenummer' oen •Patientens k,øn• Afdeling 'Undersøgelsesafdeling' Antal hceller 'Antal af hvide celler i lmrn3 blod' Antal rceller 'Antal af røde celler i lrrnm3 blod' Beskrivelse 'Ord so:rbnedst beskriver dit humør· llaege bes 'Dato for lægebesøg (CCYYmDD)' Tidspunkt 'Tidspunkt for lægeundersøgelse (hh:mrn:ss)' Proeve tidpkt 'Dato og tidspunkt for blodpr.øvetagning (OCYYt-V-10D hh:mrn:ss)'

IKODEILISTE Oen '1' 'Mand · '2. '!Kvinde · Afdeling '1' 'Celile Blodbank' '2.' 'Marie Vang Blodbank' '9. • Uoplyst.

BRUGERIKODE Afdeling '9'

Figure 2.10 Example of a folder structure and the contents of a metadata filel

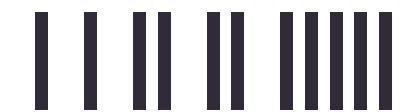

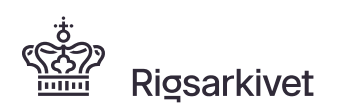

### 3. Submission of CSV file as information package

If you have CSV files extracted from programs other than Excel, you can also make an information package with these as follows:

- 1. Create the folder structure of the information package and place index files and context documents as described in section G-I.
- 2. Create the sub-folders in the Data folder as described in section H.
- 3. You must ensure that the CSV file complies with the requirements for data files in regards to the provision on Schedule 9 session 9.F-9. H in the Executive Order on Information Packages. With the program ASTA, you can test whether your CSV file complies with data file provisions. Data file provisions are that:
  - a. The CSV file must be semicolon separated
  - b. First line of the data file must specify column names/variable names
  - c. The CSV file must comply with escape and semicolon rules in text values. That is, if the semicolon is included in a value for a variable, the whole value must be enclosed with double apostrophe "" (U+0022). If double apostrophe is included in a variable value, the double apostrophe must be preceded by a double apostrophe and the entire value shall be enclosed with double apostrophe.
  - d. the data formats in the CSV file must comply with the formats of data types described in Figures 2.1-2.7
  - e. missing values in the data file must be indicated as no value »« or a space » «
- 4. Create the metadata files manually as described in section M

### 4. How to test the information package

It is your responsibility that the structure and contents of the information package comply with the information package requirements set out in Schedule 9 of the Executive Oder on Information Packages. Therefore, it is important that you test the submission package and correct any errors, before you submit the information package to the archive. The program ASTA can help you test the information package.

- 1. Download the ASTA from the National Archives homepage <a href="https://en.rigsarkivet.dk/">https://en.rigsarkivet.dk/</a>
- 2. Click AstaInstaller.exe to start executing the program ASTA
- 3. Select the menu item 'Test information package', see Figure 4.1
- 4. Select the information package you want to test (e.g. FD.12345) by clicking the '**Browse**' button in Figure 4.1
- 5. Click on 'Start Test' button
- 6. The test has now begun and the test status is displayed in the test log, see also Figure 4.2

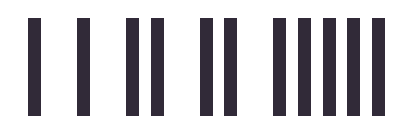

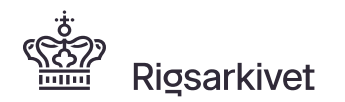

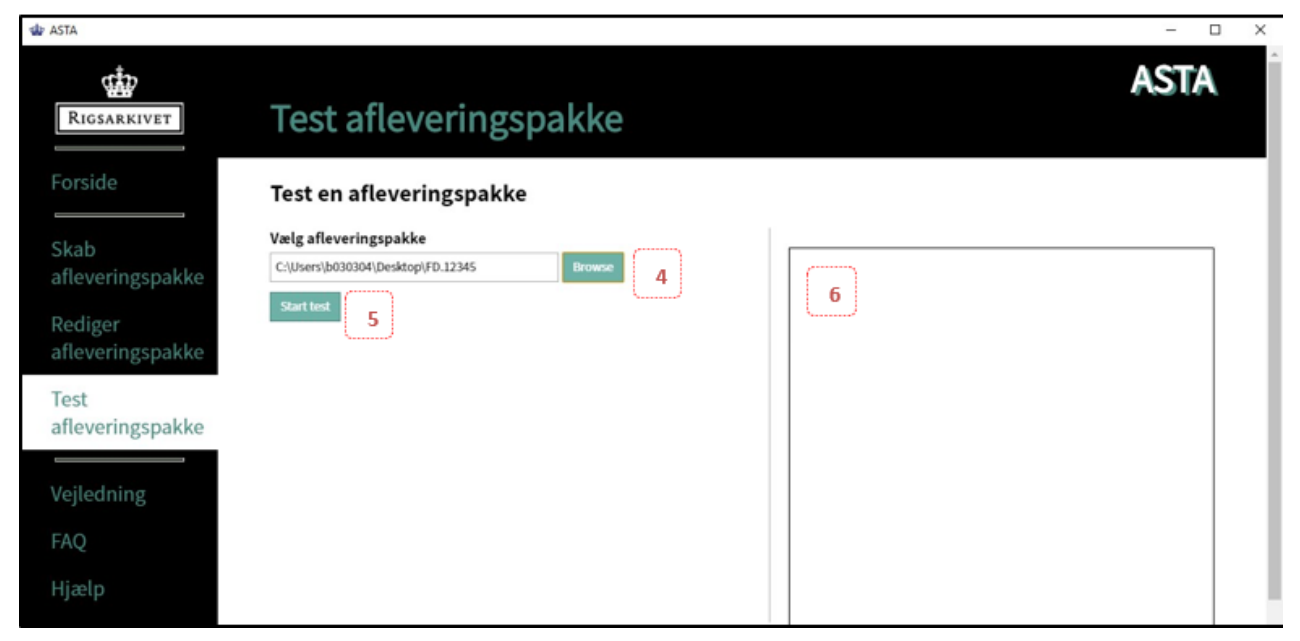

Figure 4.1: 'Test afleveringspakke' (translation: Test information package ) page in ASTA before starting the test.

| d ASTA                                                                                                    |                                                                                                    | - □ )                                                                                                    |
|----------------------------------------------------------------------------------------------------|----------------------------------------------------------------------------------------------------|----------------------------------------------------------------------------------------------------|
| RIGSARKIVET                                                                                                    | Test afleveringspakke                                                                                                    | ASTA                                                                                                    |
| Ricsarkivet<br>Forside<br>Skab<br>afleveringspakke<br>Rediger<br>afleveringspakke<br>Test<br>afleveringspakke<br>Vejledning<br>FAQ<br>Hjælp<br>Genstart ASTA | Cast afleveringspakke         State afleveringspakke         Variation         Custoringspakke         Custoringspakke         Custoring         Custoring <t< th=""><th>Sestiog: FD.12345         Mappestruktur test startet         X15132 Dokumentmappe 7 imappen         ContextDocumentation er tom         Mappestruktur test gennemført med fejl         Mappestruktur test gennemført med fejl         Mappestruktur test gennemført uden fejl         Bible2         table3         Matadatafiler test gennemført uden fejl         Matadatafiler test gennemført uden fejl         Bible3         Matadatafiler test startet         table3         Matadatafiler test gennemført uden fejl         Bible3         Matadatafiler test startet         table3         Matadatafiler test gennemført uden fejl         Bible3         Matadatafiler test gennemført uden fejl         Bible3         Matadatafiler test startet         table1         table2         table3         Sold rækkenummer 21 datafilen table2.csver der i variablen f_vægt angivet værdien 83. Denne værdi er ikke forklaret med en kodebeskrivelse i metadatafilen table2.csver der i variablen f_vægt         15:00 I rækkenummer 21 datafilen table2.csver der i variablen f_vægt         15:00 I rækkenummer 21 datafilen table2.csver der i variablen f_vægt         15:00 I rækkenummer 21 datafilen table2.csver der i variablen f_vægt         15:00 I rækkenumm</th></t<> | Sestiog: FD.12345         Mappestruktur test startet         X15132 Dokumentmappe 7 imappen         ContextDocumentation er tom         Mappestruktur test gennemført med fejl         Mappestruktur test gennemført med fejl         Mappestruktur test gennemført uden fejl         Bible2         table3         Matadatafiler test gennemført uden fejl         Matadatafiler test gennemført uden fejl         Bible3         Matadatafiler test startet         table3         Matadatafiler test gennemført uden fejl         Bible3         Matadatafiler test startet         table3         Matadatafiler test gennemført uden fejl         Bible3         Matadatafiler test gennemført uden fejl         Bible3         Matadatafiler test startet         table1         table2         table3         Sold rækkenummer 21 datafilen table2.csver der i variablen f_vægt angivet værdien 83. Denne værdi er ikke forklaret med en kodebeskrivelse i metadatafilen table2.csver der i variablen f_vægt         15:00 I rækkenummer 21 datafilen table2.csver der i variablen f_vægt         15:00 I rækkenummer 21 datafilen table2.csver der i variablen f_vægt         15:00 I rækkenummer 21 datafilen table2.csver der i variablen f_vægt         15:00 I rækkenumm |
|                                                                                                    |                                                                                                    | Placer et kontekstdokument i den tomme dokumentmappe.<br>Hvert kontekstdokument er i<br><i>contextDocumentationInder.xm/</i> tildelt et dokumentID.<br>Når kontekstdokumenterne placeres i dokumentmapper i<br>afleveringspakkens <i>docCollection1</i> mappe, skal<br>dokumentmapperne navngives med disse dokumentID'er i                                                                                                    |

Figure 4.2: 'Test afleveringspakke' page in ASTA when the test is completed

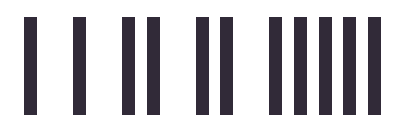

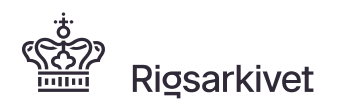

#### Test status and correction of errors in test log

- Carefully review the generated error messages marked with red crosses × in the test log and always correct them before submitting them to the archive. Hints appear as warnings in a yellow exclamation point . Hints are not always errors and should only be corrected if they are judged to be errors in the information package.
- 2. In addition to the test log that appears on the screen, a html version of the test log is also generated automatically after the test in the same location as the selected information package (see Figure 4.3). By clicking on the link to this test log, it opens in your default browser and can be printed using the browse print function (see figure 2.13). The HTML test log also provides instructions on how to understand and correct error messages in the test log (see Figure 4.4).
- 3. When the test is finished, one of the following three **status messages** appears:

# The information package has been tested without errors and can now be delivered to the archive

This indicates that an information package is ready to be submitted to the National Archives. NOTE: Since ASTA does not test for all the provisions on Schedule 9, the Archives may contact you with further errors or missing elements that need to be corrected.

# The information package has been fully tested. Errors shown in the log must be corrected before submission to the Archives.

This indicates that the test has been completed, but there are still errors that need to be corrected. After you correct the errors shown in the test log and run a new test, no more new errors should appear.

# The test has been aborted and the information package has not been tested. Errors shown in the log must be corrected, before the test can continue.

This indicates that there are errors that need to be corrected before the test can continue. After you correct the errors shown in the test log and run a new test, several new errors may occur. For multiple tests, a maximum of 40 of the same type of error appears in the test log. This means that after you correct the 40 errors shown and run a new test, more of the same type may occur.

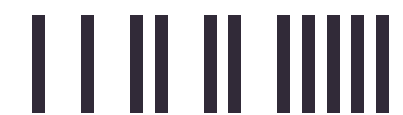

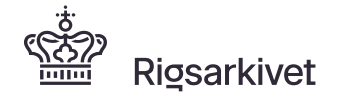

| V Q A visit file///C/Users/b030304/Desktop/ASTA_testlog_FD.12345/FD.12345_ASTA_testlog.html                                                                                                    |                                                                                                    | $\times$ + $\vee$                                                                                                    |          |         |          | -  |   | × |
|----------------------------------------------------------------------------------------------------|----------------------------------------------------------------------------------------------------|----------------------------------------------------------------------------------------------------|----------|---------|----------|----|---|---|
| ASTA Test Log<br>bato for testkørsel: 22-02-2020 16:25:42<br>Filter:<br>ejg: © OBS: ©<br><b>Fest af afleveringspakke ID: FD.12345</b><br>Fest af afleveringspakke ID: FD.12345<br>Fest af afleveringspakke ID: FD.12345<br>Fest startet<br>Mappestruktur test startet<br>+(15132) Dokumentmappe 7 i mappen ContextDocumentation er tom<br>Mappestruktur test gennemført med føjl<br>Metadatafiler test startet<br>table1<br>table2<br>table3<br>Metadatafiler test startet<br>table1<br>table2<br>+(15700) I rekkenummer 2 i datafilen table2.csv er der i variablen f_vaegt angivet værdien 83. Denne værdi er ikke forklaret med en kodebeskrivelse i metadatafilen<br>table2.tur uder etiktet RODELISTE i kodelisten knyttet til variablen f_vaegt<br>+(15700) I rekkenummer 2 i datafilen table2.csv er der i variablen f_vaegt<br>+(15700) I rekkenummer 2 i datafilen table2.csv er der i variablen f_v | $\rightarrow$ U G                                                                                                    | () file:///C:/Users/b030304/Desktop/ASTA_testlog_FD.12345/FD.12345_ASTA_testlog.html                                                                                                    |          | ☆       | zţ≡      | h  | ß |   |
| ASTA Test Log<br>Dato for testkørsel: 22-02-2020 16:25:42                                                                                                    |                                                                                                    |                                                                                                    |          |         |          |    |   |   |
| Dato for testkørsel: 22-02-2020 16:25:42                                                                                                    | ASTA T                                                                                                    | est Log                                                                                                    |          |         |          |    |   |   |
| Pato for testkørsel: 22-02-2020 16:25:42                                                                                                    |                                                                                                    | 200 200 D                                                                                                    |          |         |          |    |   |   |
| <pre>Silter:<br/>'ejl: ☑ OBS: ☑</pre>                                                                                                    | lato for testkørsel:                                                                                                    | 22-02-2020 16:25:42                                                                                                    |          |         |          |    |   |   |
| Fest af afleveringspakke ID: FD.12345         Pest startet         Mappestruktur test startet         +(15132) Dokumentmappe 7 i mappen ContextDocumentation er tom         Mappestruktur test gennemført med fejl         Metadatafiler test startet         table1         table3         Metadatafiler test gennemført uden fejl         Datafiler test startet         table3         Metadatafiler test gennemført uden fejl         Datafiler test startet         table3         Metadatafiler test startet         table1         table2         +(15700) I rækkenummer 2 i datafilen table2.csv er der i variablen f vægt angivet værdien 83. Denne værdi er ikke forklaret med en kodebeskrivelse i metadatafilen table2.txt under etiketen KODELISTE i kodelisten knyttet til variablen f vægt 4-(15700) I rækkenummer 2 i datafilen table2.csv er der i variablen f vægt 4-(15700) I rækkenummer 2 i datafilen table2.kst under etiketen KODELISTE i kodelisten knyttet til variablen f vægt 4-(15700) I rækkenummer 2 i datafilen table2.kst under etiketen KODELISTE i kodelisten knyttet til variablen f vægt 4-(15700) I rækkenummer 2 i datafilen table2.kst under etiketen KODELISTE i kodelisten knyttet til variablen f vægt 4-(15700) I rækkenummer 2 i datafilen table2.kst under etiketen KODELISTE i kodelisten knyttet til variablen f vægt 4-(15700) I rækkenummer 2 i datafilen table2.kst under etiketen KODELISTE i kodelisten knyttet til variablen f vægt 4-(15700) I kækkenummer 2 i datafilen table2.kst etter kodelisten knyttet til variablen f vægt 4-(15700) I kækkenummer 2 i datafilen table2.                                                                                                    | liter:                                                                                                    |                                                                                                    |          |         |          |    |   |   |
| Fest af afleveringspakke ID: FD.12345         Test startet         Mappestruktur test startet         +(15132) Dokumentmappe 7 i mappen ContextDocumentation er tom         Mappestruktur test gennemført med fejl         Metadatafiler test startet         table1         table3         Metadatafiler test gennemført uden fejl         Datafiler test startet         table3         Metadatafiler test gennemført uden fejl         Datafiler test startet         table3         Metadatafiler test startet         table1         table2         +(15700) I rækkenummer 2 i datafilen table2.csv er der i variablen f vægt angivet værdien 83. Denne værdi er ikke forklaret med en kodebeskrivelse i metadatafilen table2.tst under etiketen KODELISTE i kodelisten knyttet til variablen f vægt +(15700) I rækkenummer 2 i datafilen table2.csv er der i variablen f vægt +(15700) I rækkenummer 2 i datafilen table2.kst under etiketen KODELISTE i kodelisten knyttet til variablen f vægt +(15700) I rækkenummer 2 i datafilen table2.tst under etiketen KODELISTE i kodelisten knyttet til variablen f vægt +(15700) I rækkenummer 2 i datafilen table2.tst under etiketen KODELISTE i kodelisten knyttet til variablen f vægt +(15700) I rækkenummer 2 i datafilen table2.tst under etiketen KODELISTE i kodelisten knyttet til variablen f vægt i etiktear                                                                                                    | ejl: 🗹 OBS: 🗹                                                                                                    |                                                                                                    |          |         |          |    |   | ļ |
| Fest af alleveringspakke ID: FD.12345         Test startet         Mappestruktur test startet         +(15132) Dokumentmappe 7 i mappen ContextDocumentation er tom         Mappestruktur test gennemført med fejl         Metadatafiler test startet         table1         table2         table3         Metadatafiler test gennemført uden fejl         Datafiler test startet         table3         Metadatafiler test startet         table1         table3         Metadatafiler test startet         table1         table2         +(15700) I rækkenummer 2 i datafilen table2.csv er der i variablen f_vaegt angivet værdien 83. Denne værdi er ikke forklaret med en kodebeskrivelse i metadatafilen table2.txt under etiketen KODELISTE i kodelisten knyttet til variablen f_vaegt stafstæar angivet værdien 80.13. Denne værdi er ikke forklaret med en kodebeskrivelse i metadatafilen table2.txt under etiketen KODELISTE i kodelisten f.vaegt stafstæar angivet værdien 80.13. Denne værdi er ikke forklaret med en kodebeskrivelse i metadatafilen table2.txt under etiketen KODELISTE i kodelisten knyttet til variablen f vægt ståfstæar                                                                                                    |                                                                                                    |                                                                                                    |          |         |          |    |   |   |
| Mappestruktur test startet         +(15132) Dokumentmappe 7 i mappen ContextDocumentation er tom         Mappestruktur test gennemført med fejl         Metadatafiler test startet         table1         table3         Metadatafiler test gennemført uden fejl         Datafiler test startet         table3         Metadatafiler test gennemført uden fejl         Datafiler test startet         table3         Metadatafiler test gennemført uden fejl         Datafiler test startet         table1         table2         +(15700) I rækkenummer 2 i datafilen table2.csv er der i variablen f_vaegt angivet værdien 83. Denne værdi er ikke forklaret med en kodebeskrivelse i metadatafilen         +(15700) I rækkenummer 2 i datafilen table2.csv er der i variablen f_vaegt angivet værdien 80.13. Denne værdi er ikke forklaret med en kodebeskrivelse i metadatafilen table2.tst under etiketen KODELISTE i kodelisten knyttet til variablen f vaegt sidsteaar angivet værdien 80.13. Denne værdi er ikke forklaret med en kodebeskrivelse i metadatafilen table2.tst under etiketen KODELISTE i kodelisten knyttet til variablen f vægt sidsteaar                                                                                                    | lest af afleveri                                                                                                    | gspakke ID: FD.12345                                                                                                    |          |         |          |    |   |   |
| Mappestruktur test startet<br>+(15132) Dokumentmappe 7 i mappen ContextDocumentation er tom<br>Mappestruktur test gennemført med fejl<br>Metadatafiler test startet<br>table1<br>table2<br>table3<br>Metadatafiler test gennemført uden fejl<br>Datafiler test startet<br>table1<br>table2<br>+(15700) I rækkenummer 2 i datafilen table2.csv er der i variablen f_vaegt angivet værdien 83. Denne værdi er ikke forklaret med en kodebeskrivelse i metadatafilen<br>table2.txt under etiketten KODELISTE i kodelisten knyttet til variablen f_vaegt angivet værdien 80.13. Denne værdi er ikke forklaret med en kodebeskrivelse i metadatafilen<br>table2.txt under etiketten KODELISTE i kodelisten knyttet til variablen f_vaegt angivet værdien 80.13. Denne værdi er ikke forklaret med en kodebeskrivelse i metadatafilen table2.txt under etiketen KODELISTE i kodelisten knyttet til variablen f_vaegt angivet værdien 80.13. Denne værdi er ikke forklaret med en kodebeskrivelse i metadatafilen table2.txt under etiketen KODELISTE i kodelisten knyttet til variablen f_vaegt staftseaar                                                                                                    | lest startet                                                                                                    |                                                                                                    |          |         |          |    |   |   |
| Prappestruktur test startet         +(15132)         Dokumentmappe 7 imappen ContextDocumentation er tom         Mappestruktur test gennemført med fejl         Metadatafiler test startet         table1         table3         Metadatafiler test gennemført uden fejl         Datafiler test startet         table3         Metadatafiler test startet         table1         table3         Metadatafiler test gennemført uden fejl         Datafiler test startet         table1         table2         *(15700) I rækkenummer 2 i datafilen table2.csv er der i variablen f_vaegt angivet værdien 83. Denne værdi er ikke forklaret med en kodebeskrivelse i metadatafilen         table2.txt under etiketten KODELISTE i kodelisten knyttet til variablen f_vaegt stätseaar angivet værdien 80.13. Denne værdi er ikke forklaret med en kodebeskrivelse i metadatafilen table2.txt under etiketen KODELISTE i kodelisten knyttet til variablen f væegt stätseaar                                                                                                    | and the second                                                                                                    |                                                                                                    |          |         |          |    |   |   |
| Mappestruktur test gennemført med fejl<br>Metadatafiler test startet<br>table1<br>table2<br>table3<br>Metadatafiler test gennemført uden fejl<br>Datafiler test startet<br>table1<br>table2<br>+(15700) I rækkenummer 2 i datafilen table2.csv er der i variablen f_vaegt angivet værdien 83. Denne værdi er ikke forklaret med en kodebeskrivelse i metadatafilen<br>table2.txt under etiketten KODELISTE i kodelisten knyttet til variablen f_vaegt angivet værdien 80.13. Denne værdi er ikke forklaret med en kodebeskrivelse i<br>metadatafilen table2.txt under etiketten KODELISTE i kodelisten fyret til variablen f_vaegt sidsteaar angivet værdien 80.13. Denne værdi er ikke forklaret med en kodebeskrivelse i                                                                                                    | Mannaatuulatuu                                                                                                    | An advantation                                                                                                    |          |         |          |    |   |   |
| Metadatafiler test startet<br>table 1<br>table 2<br>table 3<br>Metadatafiler test gennemført uden fejl<br>Datafiler test startet<br>table 1<br>table 2<br>+(15700) I rækkenummer 2 i datafilen <i>table2.csv</i> er der i variablen <i>f_vaegt</i> angivet værdien 83. Denne værdi er ikke forklaret med en kodebeskrivelse i metadatafilen<br><i>table2.txt</i> under etiketten KODELISTE i kodelisten knyttet til variablen <i>f_vaegt</i> angivet værdien 80.13. Denne værdi er ikke forklaret med en kodebeskrivelse i metadatafilen<br><i>table2.txt</i> under etiketten KODELISTE i kodelisten knyttet til variablen <i>f_vaegt</i> angivet værdien 80.13. Denne værdi er ikke forklaret med en kodebeskrivelse i<br>metadatafilen <i>table2.txt</i> under etiketen KODELISTE i kodelisten knyttet til variablen <i>f_vaegt</i> angivet værdien 80.13. Denne værdi er ikke forklaret med en kodebeskrivelse i                                                                                                    | Mappestruktu                                                                                                    | test startet                                                                                                    |          |         |          |    |   |   |
| Metadatahler test startet table1 table2 table3 Metadatafiler test gennemført uden fejl Datafiler test startet table1 table2 table2 table2 table2 table2 table2 table2 table2 table2 table2 table2 table2.txt under etiketten KODELISTE i kodelisten knyttet til variablen f_vægt angivet værdien 83. Denne værdi er ikke forklaret med en kodebeskrivelse i metadatafilen table2.txt under etiketten KODELISTE i kodelisten knyttet til variablen f_vægt angivet værdien 80.13. Denne værdi er ikke forklaret med en kodebeskrivelse i metadatafilen table2.txt under etiketten KODELISTE i kodelisten knyttet til variablen f_vægt angivet værdien 80.13. Denne værdi er ikke forklaret med en kodebeskrivelse i metadatafilen table2.txt under etiketen KODELISTE i kodelisten knyttet til variablen f_vægt angivet værdien 80.13. Denne værdi er ikke forklaret med en kodebeskrivelse i metadatafilen table2.txt under etiketen KODELISTE i kodelisten knyttet til variablen f_vægt angivet værdien 80.13. Denne værdi er ikke forklaret med en kodebeskrivelse i metadatafilen table2.txt under etiketen KODELISTE i kodelisten knyttet til variablen f_vægt angivet værdien 80.13. Denne værdi er ikke forklaret med en kodebeskrivelse i metadatafilen table2.txt under etiketen KODELISTE i kodelisten knyttet til variablen f_vægt angivet værdien 80.13. Denne værdi er ikke forklaret med en kodebeskrivelse i                                                                                                    | Mappestruktu<br><u>+(15132)</u> Doku<br>Mappestruktu                                                                                                    | test startet<br>imentmappe 7 i mappen <i>ContextDocumentation</i> er tom<br>test gennemført med fejl                                                                                                    |          |         |          |    |   |   |
| table2<br>table3<br>Metadatafiler test gennemført uden fejl<br>Datafiler test startet<br>table1<br>table2<br>table1<br>table2<br>t(15700) I rækkenummer 2 i datafilen table2.csv er der i variablen f_vaegt angivet værdien 83. Denne værdi er ikke forklaret med en kodebeskrivelse i metadatafilen<br>table2.txt under etiketten KODELISTE i kodelisten knyttet til variablen f_vaegt angivet værdien 80.13. Denne værdi er ikke forklaret med en kodebeskrivelse i metadatafilen<br>table2.txt under etiketten KODELISTE i kodelisten knyttet til variablen f_vaegt angivet værdien 80.13. Denne værdi er ikke forklaret med en kodebeskrivelse i<br>metadatafilen table2.txt under etiketen KODELISTE i kodelisten knyttet til variablen f vaegt sidsteaar                                                                                                    | Mappestruktu<br><u>+(15132)</u> Dok<br>Mappestruktu                                                                                                    | test startet<br>imentmappe 7 i mappen <i>ContextDocumentation</i> er tom<br>test gennemført med fejl                                                                                                    |          |         |          |    |   |   |
| table3<br>Metadatafiler test gennemført uden fejl<br>Datafiler test startet<br>table1<br>table2<br><u>f(15700)</u> I rækkenummer 2 i datafilen <i>table2.csv</i> er der i variablen <i>f_vaegt</i> angivet værdien <i>83</i> . Denne værdi er ikke forklaret med en kodebeskrivelse i metadatafilen<br><i>table2.txt</i> under etiketten KODELISTE i kodelisten knyttet til variablen <i>f_vaegt</i> angivet værdien <i>80.13</i> . Denne værdi er ikke forklaret med en kodebeskrivelse i<br>metadatafilen <i>table2.txt</i> under etiketen KODELISTE i kodelisten knyttet til variablen <i>f_vaegt</i> angivet værdien <i>80.13</i> . Denne værdi er ikke forklaret med en kodebeskrivelse i<br>metadatafilen <i>table2.txt</i> under etiketen KODELISTE i kodelisten knyttet til variablen <i>f_vaegt</i> sidsteaar                                                                                                    | Mappestruktu<br><u>+(15132)</u> Doki<br>Mappestruktu:<br>Metadatafiler t                                                                                                    | • test startet<br>imentmappe 7 i mappen <i>ContextDocumentation</i> er tom<br>• test gennemført med fejl<br>est startet                                                                                                    |          |         |          |    |   |   |
| Metadatafiler test gennemført uden fejl Datafiler test startet table1 table2 tf15700] Irækkenummer 2 i datafilen table2.csv er der i variablen f vaegt angivet værdien 83. Denne værdi er ikke forklaret med en kodebeskrivelse i metadatafilen table2.txt under etiketten KODELISTE i kodelisten knyttet til variablen f vaegt tf15700] Irækkenummer 2 i datafilen table2.csv er der i variablen f vaegt tf15700] Irækkenummer 2 i datafilen table2.csv er der i variablen f vaegt tf15700] Irækkenummer 2 i datafilen table2.csv er der i variablen f vaegt tf15700] Irækkenummer 2 i datafilen table2.lste i kodelisten knyttet til variablen f vaegt tf15700] Irækkenummer 2 i datafilen table2.lste i kodelisten knyttet til variablen f vaegt angivet værdien 80.13. Denne værdi er ikke forklaret med en kodebeskrivelse i metadatafilen table2.txt under etiketen KODELISTE i kodelisten knyttet til variablen f vaegt sidsteaar                                                                                                    | Mappestruktu<br>+(15132) Dok<br>Mappestruktu<br>Metadatafiler t<br>table1<br>table2                                                                                                    | <sup>,</sup> test startet<br>imentmappe 7 i mappen <i>ContextDocumentation</i> er tom<br><sup>,</sup> test gennemført med fejl<br>est startet                                                                                                    |          |         |          |    |   |   |
| Datafiler test startet<br>table1<br>table2<br>±(15700) I rækkenummer 2 i datafilen table2.csv er der i variablen f vaegt angivet værdien 83. Denne værdi er ikke forklaret med en kodebeskrivelse i metadatafilen<br>table2.tst under etiketten KODELISTE i kodelisten knyttet til variablen f vaegt sidsteaar angivet værdien 80.13. Denne værdi er ikke forklaret med en kodebeskrivelse i<br>metadatafilen table2.tst under etiketten KODELISTE i delisten knyttet til variablen f vaegt sidsteaar angivet værdien 80.13. Denne værdi er ikke forklaret med en kodebeskrivelse i                                                                                                    | Mappestruktu<br>+(15132) Doki<br>Mappestruktu<br>Metadatafiler t<br>table1<br>table2<br>table3                                                                                         | : test startet<br>i <mark>mentmappe 7 i mappen ContextDocumentation er tom</mark><br>: test gennemført med fejl<br>est startet                                                                                                    |          |         |          |    |   |   |
| Datafiler test startet<br>table1<br>table2<br>±(15700)   rækkenummer 2 i datafilen table2.csv er der i variablen f.vaegt angivet værdien 83. Denne værdi er ikke forklaret med en kodebeskrivelse i metadatafilen<br>table2.txt under etiketten KODELISTE i kodelisten knyttet til variablen f.vaegt<br>±(15700)   rækkenummer 2 i datafilen table2.csv er der i variablen f.vaegt<br>±(15700)   rækkenummer 2 i datafilen table2.csv er der i variablen f.vaegt<br>±(15700)   rækkenummer 2 i datafilen table2.csv er der i variablen f.vaegt<br>±(15700)   rækkenummer 2 i datafilen table2.tsv er der i variablen f.vaegt sidsteaar angivet værdien 80.13. Denne værdi er ikke forklaret med en kodebeskrivelse i<br>metadatafilen table2.txt under etiketten KODELISTE i kodelisten knyttet til variablen f.vaegt sidsteaar                                                                                                    | Mappestruktu<br>+(15132) Dok<br>Mappestruktu<br>Metadatafiler (<br>table1<br>table2<br>table3<br>Metadatafiler (                                                                       | : test startet<br>imentmappe 7 i mappen <i>ContextDocumentation</i> er tom<br>: test gennemført med fejl<br>est startet<br>: st gennemført uden fejl                                                                                                    |          |         |          |    |   |   |
| table1<br>table2<br>+(15700) I rækkenummer 2 i datafilen table2.csv er der i variablen f_vaegt angivet værdien 83. Denne værdi er ikke forklaret med en kodebeskrivelse i metadatafilen<br>table2.txt under etiketten KODELISTE i kodelisten knyttet til variablen f_vaegt, sidsteaar angivet værdien 80.13. Denne værdi er ikke forklaret med en kodebeskrivelse i<br>metadatafilen table2.txt under etiketten KODELISTE i kodelisten knyttet til variablen f vaegt, sidsteaar<br>metadatafilen table2.txt under etiketten KODELISTE i kodelisten knyttet til variablen f vaegt sidsteaar                                                                                                    | Mappestruktu<br>+(15132) Dok<br>Mappestruktu<br>Metadatafiler t<br>table1<br>table2<br>table3<br>Metadatafiler t                                                                       | : test startet<br>imentmappe 7 i mappen <i>ContextDocumentation</i> er tom<br>: test gennemført med fejl<br>est startet<br>=st gennemført uden fejl                                                                                                    |          |         |          |    |   |   |
| table2<br><u>f(15700)</u> 1 rækkenummer 2 i datafilen table2.csv er der i variablen <u>f</u> vaegt angivet værdien 83. Denne værdi er ikke forklaret med en kodebeskrivelse i metadatafilen<br>table2.txt under etiketen KODELISTE i kodelisten knyttet til variablen <u>f</u> vaegt<br><u>f(15700)</u> 1 rækkenummer 2 i datafilen table2.csv er der i variablen <u>f</u> vaegt stätseaar angivet værdien 80.13. Denne værdi er ikke forklaret med en kodebeskrivelse i<br>metadatafilen table2.txt under etiketen KODELISTE i kodelisten knyttet til variablen f vaegt stätseaar.                                                                                                    | Mappestruktu<br>+(15132) Dok<br>Mappestruktu<br>Metadatafiler t<br>table1<br>table2<br>table3<br>Metadatafiler t<br>Datafiler test s                                                   | : test startet<br>imentmappe 7 i mappen ContextDocumentation er tom<br>: test gennemført med fejl<br>est startet<br>est gennemført uden fejl<br>artet                                                                                                    |          |         |          |    |   |   |
| table2.txt under etiketen KODELISTE i kodelisten knyttet til variablen f vaegt sidsteaar angivet værdien 80.13. Denne værdi er ikke forklaret med en kodebeskrivelse i metadatalien<br><u>+(15700)</u> I rækkenummer 2 i datafilen table2.csv er der i variablen f vaegt sidsteaar angivet værdien 80.13. Denne værdi er ikke forklaret med en kodebeskrivelse i<br>metadatafilen table2.txt under etiketten KODELISTE i kodelisten knyttet til variablen f vaegt sidsteaar                                                                                                    | Mappestruktu<br>+(15132) Dok<br>Mappestruktu<br>Metadatafiler I<br>table1<br>table2<br>table3<br>Metadatafiler I<br>Datafiler test s<br>table1                                         | r test startet<br>umentmappe 7 i mappen ContextDocumentation er tom<br>r test gennemført med fejl<br>est startet<br>est gennemført uden fejl<br>artet                                                                                                    |          |         |          |    |   |   |
| +(15700) I rækkenummer 2 i datafilen <i>table2.csv</i> er der i variablen <i>f vægt sidsteaar</i> angivet værdien <b>80.13</b> . Denne værdi er ikke forklaret med en kodebeskrivelse i metadatafilen <i>table2.tst</i> under etiketen KODELISTE i kodelisten knyttet til variablen <i>f vægt sidsteaar</i>                                                                                                    | Mappestruktu<br>+(15132) Dok<br>Mappestruktu<br>Metadatafiler t<br>table1<br>table2<br>table3<br>Metadatafiler t<br>Datafiler test s<br>table1<br>table1<br>table2                     | : test startet<br><b>imentmappe 7 i mappen ContextDocumentation er tom</b><br>: test gennemført med fejl<br>est startet<br>est gennemført uden fejl<br>:artet                                                                                                    |          |         | data 61  |    |   |   |
| metadatafilen table2.tzt under etiketten KODELISTE i kodelisten knyttet til variablen f vaeds sidsteaar                                                                                                    | Mappestruktu<br>+(15132) Dok<br>Mappestruktu<br>Metadatafiler 1<br>table1<br>table2<br>table3<br>Metadatafiler to<br>Datafiler test s<br>table1<br>table2<br>+(15700) I rael<br>table2 | t test startet<br>imentmappe 7 i mappen <i>ContextDocumentation</i> er tom<br>'test gennemført med fejl<br>est startet<br>est gennemført uden fejl<br>:artet<br>kenummer 2 i datafilen <i>table2.cs</i> v er der i variablen <i>f. vaegt</i> angivet værdien <i>83.</i> Denne værdi er ikke forklaret med en kodebesk<br>r etiketen KODELISTE i kodelisten knyttet til variablen <i>f. vaegt</i>                              | crivelse | i meta  | datafile | en |   |   |
|                                                                                                    | Mappestruktu<br>+(15132) Dok<br>Mappestruktu<br>Metadatafiler 1<br>table2<br>table3<br>Metadatafiler ts<br>batafiler test s<br>table1<br>table2<br>+(15700) I ræl<br>table2.txt unde   | : test startet<br>imentmappe 7 i mappen ContextDocumentation er tom<br>: test gennemført med fejl<br>est startet<br>est gennemført uden fejl<br>:artet<br>kenummer 2 i datafilen table2.csv er der i variablen f_vaegt angivet værdien 83. Denne værdi er ikke forklaret med en kodebesk<br>r e tikketen KODELISTE i kodelisten knyttet til variablen f_vaegt<br>kenummer 2 i datafilen table2.csv er der i variablen f_vaegt | crivelse | i metao | datafile | en |   |   |

Figure 4.3: Html-version of the test log from 'Test afleveringspakke' in ASTA

#### Html version of test log with guide

 The html test log that appears when you click the link from ASTA to this test log (see 2 in Figure 4.2) displays an error ID (e.g. 15132) based on each error found. Clicking on this error ID will provide a guide for how to understand and correct the error. An example of data and metadata without errors is also shown, as well as an indication of the specific wording of the provisions, as it is written on Schedule 9 of the Executive Order on Information Packages (see Figure 4.4)

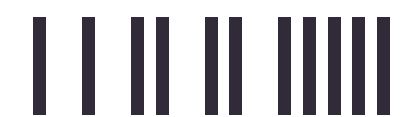

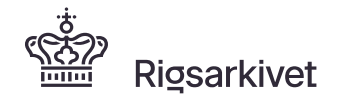

| 🗖 🗖 Test Log                                            | × + ~                                                                                     |                                                                                                    |                                                                                   |                                                                                                    |                                                                                                    | -                                  |   |
|---------------------------------------------------------|-------------------------------------------------------------------------------------------|----------------------------------------------------------------------------------------------------|-----------------------------------------------------------------------------------|----------------------------------------------------------------------------------------------------|----------------------------------------------------------------------------------------------------|------------------------------------|---|
| → Ů ⋒                                                   | ① file:///C:/Users/b030                                                                   | 304/Desktop/ASTA_testlog_FD.12                                                                        | 2345/FD.12345_ASTA_test                                                           | og.html                                                                                              | □ ☆                                                                                                    | 1= L                               | Ŀ |
|                                                         |                                                                                           |                                                                                                    |                                                                                   |                                                                                                    |                                                                                                    |                                    |   |
| ASTA Te                                                 | est Log                                                                                   |                                                                                                    |                                                                                   |                                                                                                    |                                                                                                    |                                    |   |
| nto for testkørsel:                                     | 22-02-2020 16:25:42                                                                       |                                                                                                    |                                                                                   |                                                                                                    |                                                                                                    |                                    |   |
| iter:<br>jl: 🗹 OBS: 🗹                                   |                                                                                           |                                                                                                    |                                                                                   |                                                                                                    |                                                                                                    |                                    |   |
| est af afleverin                                        | gspakke ID: FD.12345                                                                      |                                                                                                    |                                                                                   |                                                                                                    |                                                                                                    |                                    |   |
| st startet                                              |                                                                                           |                                                                                                    |                                                                                   |                                                                                                    |                                                                                                    |                                    |   |
| Mappestruktur<br>-(15132) Doku                          | test startet<br>mentmappe 7 i mappen <i>Con</i>                                           | extDocumentation er tom                                                                               |                                                                                   |                                                                                                    |                                                                                                    |                                    |   |
| Vejlednir<br>Placer et ko                               | ig<br>ntekstdokument i den tomr                                                           | ie dokumentmappe.                                                                                     |                                                                                   |                                                                                                    |                                                                                                    |                                    |   |
| Hvert konte<br>docCollectio<br>contextDoct              | kstdokument er i <i>contextDo</i><br>m1 mappe, skal dokumentm<br>umentationIndex.xml.     | <i>umentationIndex.xml</i> tildelt et apperne navngives med disse d                                   | dokumentID. Når konte<br>lokumentID'er i overens                                  | kstdokumenterne placeres i do<br>stemmelse med rækkefølgen af                                        | kumentmapper i aflevering<br>f dokumentID'er angivet i                                                 | spakkens                           |   |
| Eksempe<br>Hvis kontel<br>navngivet "                   | l<br>Istdokumentet "Afleveringsb<br>1".                                                   | estemmelse" har dokumentID                                                                            | 1 i contextDocumentatio                                                           | nIndex.xml skal dette dokument                                                                       | t placeres i dokumentmapp                                                                              | en                                 |   |
| Krav i bil<br>9.D. Mappe<br>9.D.1 Mapp                  | ag 9<br>en <i>ContextDocumentation</i><br>een ContextDocumentation s                      | kal indeholde kontekstdokume                                                                          | ntation, jf. 4.E.                                                                 |                                                                                                    |                                                                                                    |                                    |   |
| 4.E Mappe<br>4.E.1 Mapp<br>4.E.2 En do                  | n ContextDocumentation<br>en ContextDocumentation sl<br>kumentsamlingsmappe me            | al indeholde én eller flere doku<br>kontekstdokumentation må ir                                       | umentsamlingsmapper 1<br>Ideholde op til 10.000 d                                 | ned kontekstdokumentation, jf.<br>okumentmapper.                                                     | 6.B.                                                                                                   |                                    |   |
| 4.E.3 Doku<br>4.E.4 Hvert<br>4.E.5 En do<br>ikke anvend | nentsamlingsmapperne nav<br>dokument i kontekstdokum<br>kumentmappe skal indeholo<br>les. | ngives »docCollection[fortløbe<br>entationen skal tildeles et ID p<br>le ét dokument, som består af é | nde nummer]«, begynde<br>å op til 12 cifre. Dokume<br>én eller flere filer af sam | ende med 1. Navnet skal være u<br>ntets ID skal være unikt inden i<br>me format, og navngives med do | nikt inden for <i>ContextDocur</i><br>for <i>ContextDocumentation</i> .<br>okumentets ID. Foranstilled | <i>mentation</i> .<br>le nuller ma | i |
| Mappestruktur                                           | test gennemført med fejl                                                                  |                                                                                                    |                                                                                   |                                                                                                    |                                                                                                    |                                    | - |
| Metadatafiler t<br>table1                               | est startet                                                                               |                                                                                                    |                                                                                   |                                                                                                    |                                                                                                    |                                    |   |
| table2                                                  |                                                                                           |                                                                                                    |                                                                                   |                                                                                                    |                                                                                                    |                                    |   |

Figure 4.4: Html-test log with the guide after one click on errorI-ID 15132

# 5. Support in the National Archives

If you experience problems creating and testing the information package, please contact the data manager for research data in the National Archives at the following e-mail: <u>mailbox@rigsarkivet.dk</u>.

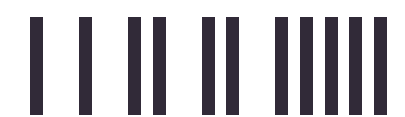